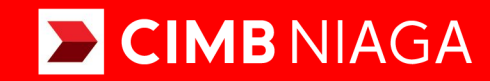

# **Biz**

### Aksi dan Kolaborasi

Service Manage Biller Mobile

**TUTORIALOCTOBIZ2024** 

**KEJAR MIMPI** 

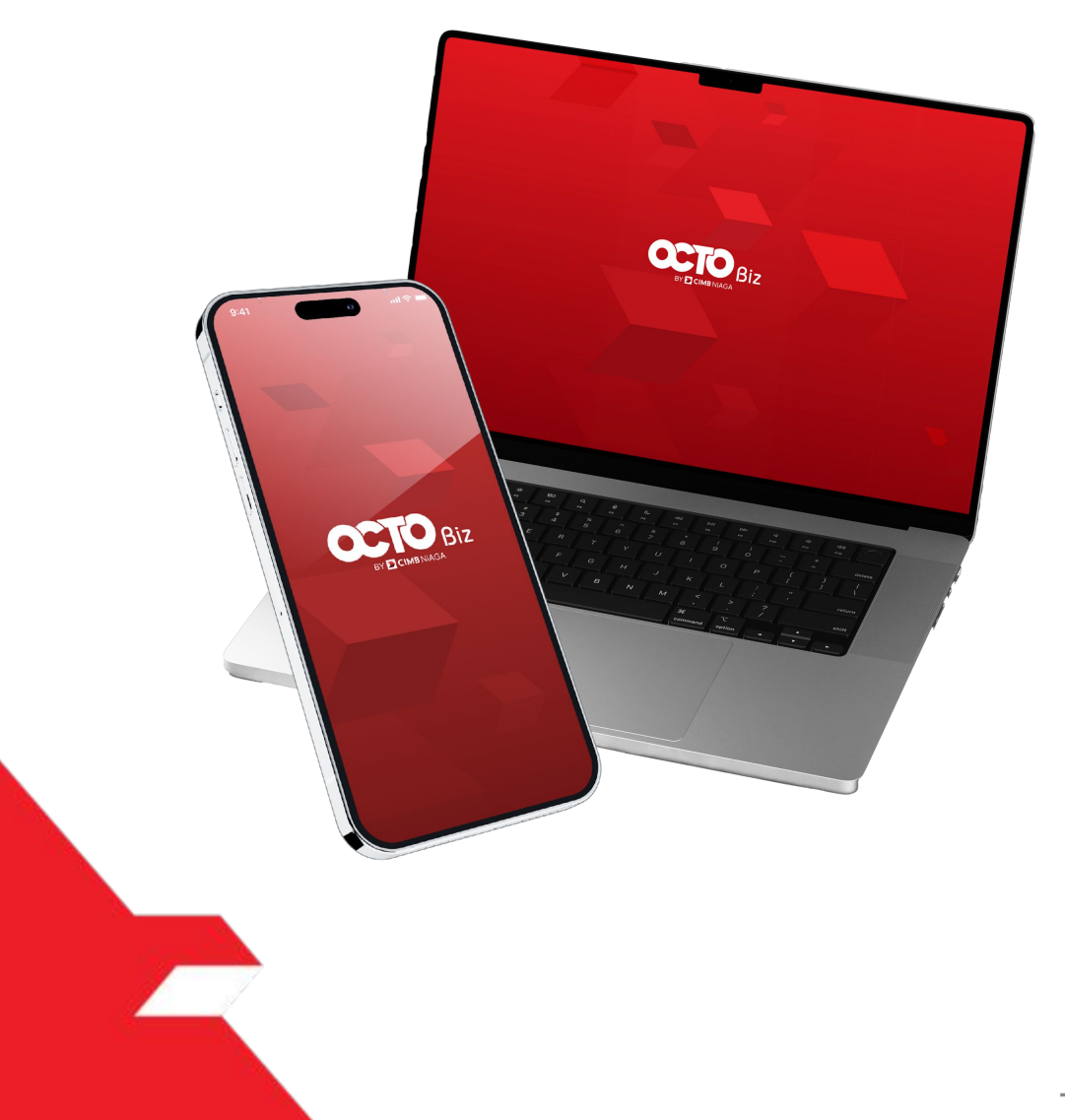

### Service Manage Biller

*Service – Manage Biller* Fungsi ini digunakan untuk mengelola (*Add, Edit, Delete*) Biller favorit

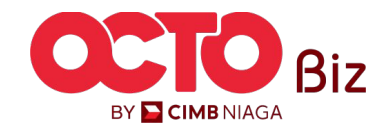

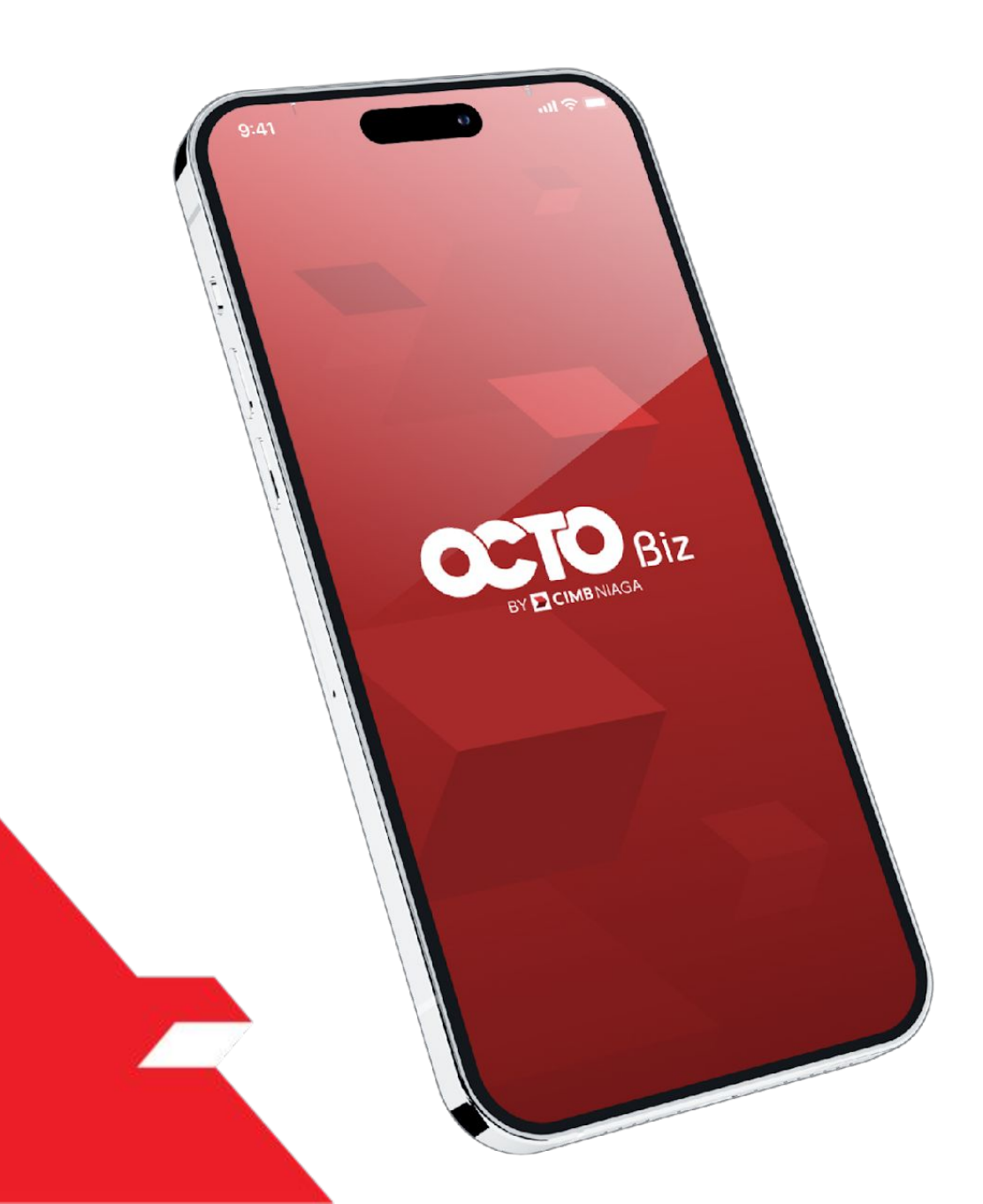

### Service Manage Biller Add Edit Delete

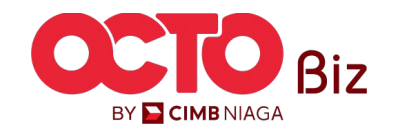

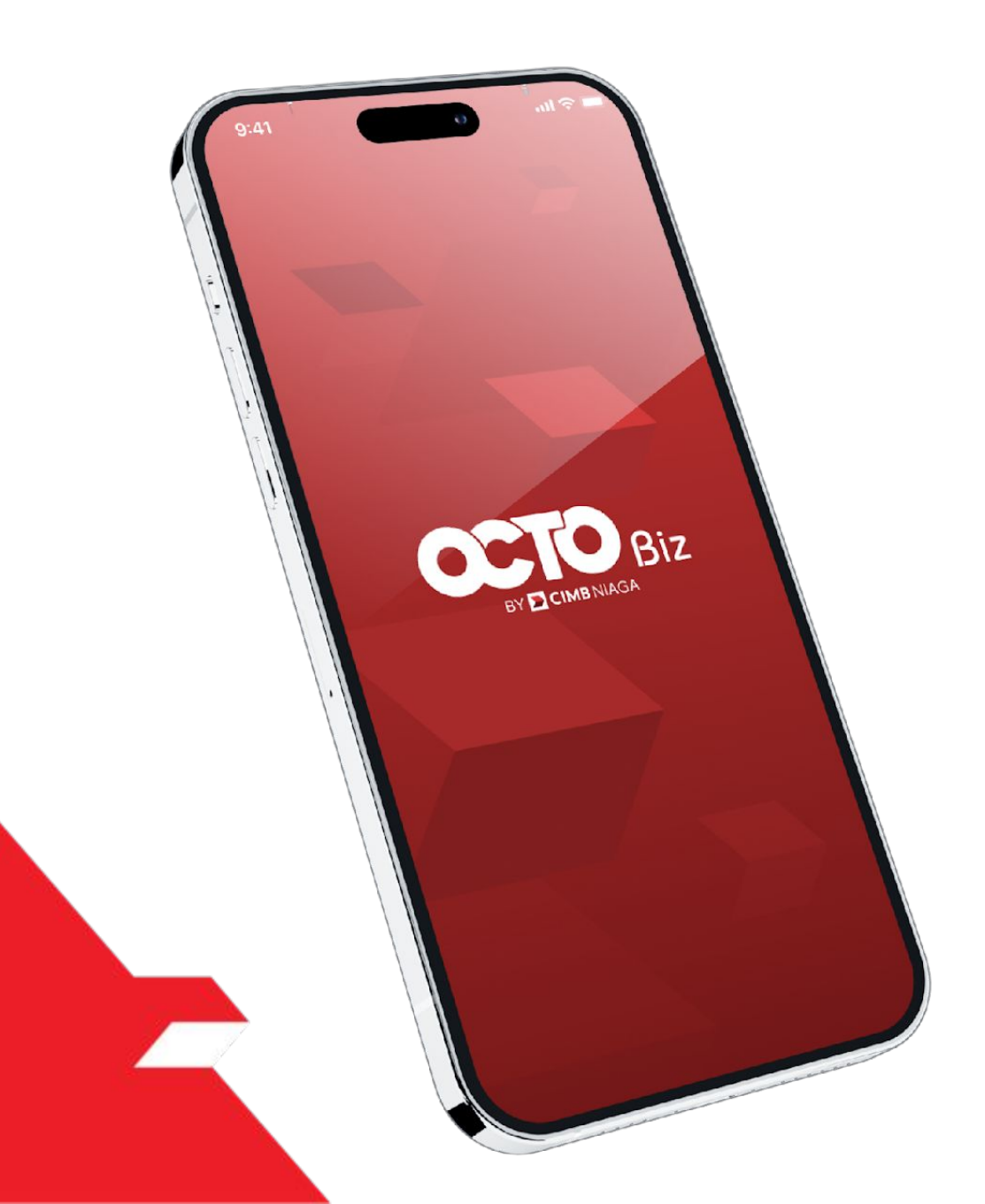

# Service Manage Biller

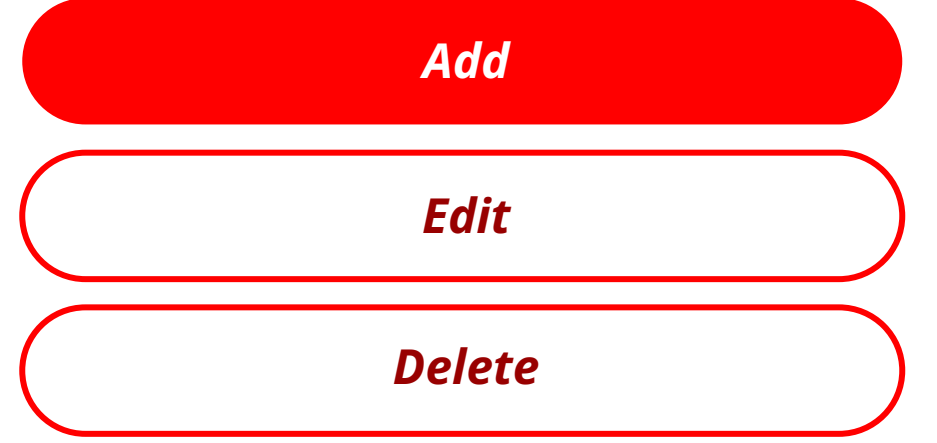

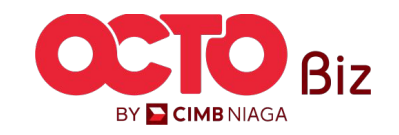

5

#### LANGKAH

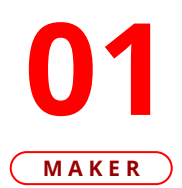

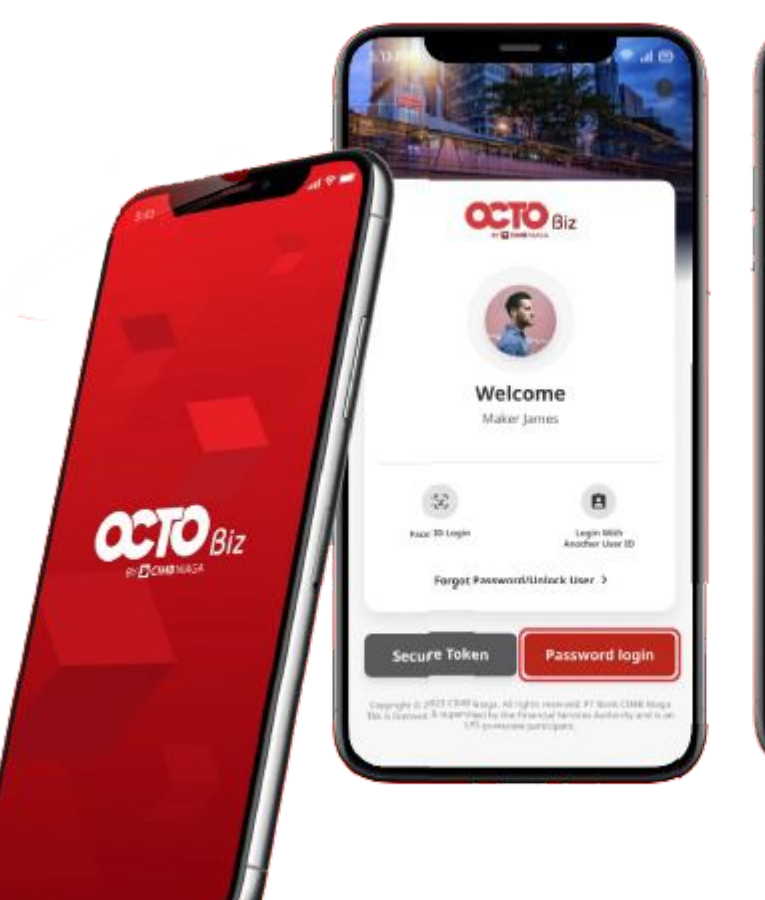

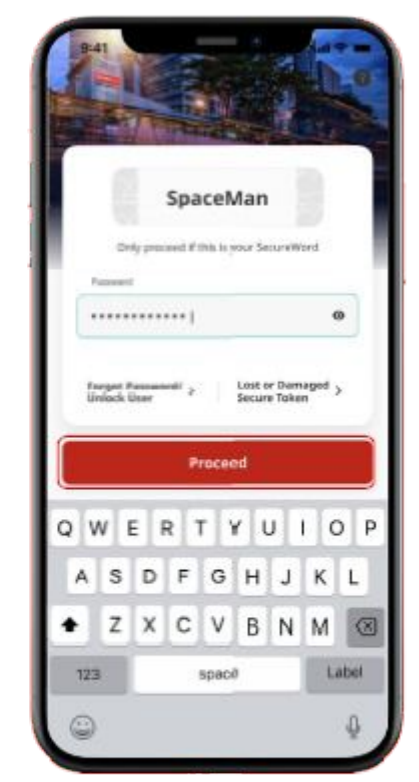

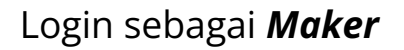

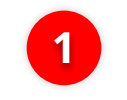

2

lsi **Password** 

Klik **Proceed** 

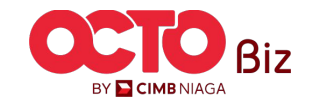

6

#### LANGKAH

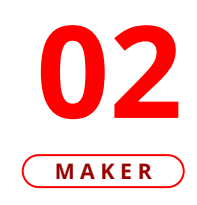

| 09.43 <b>1</b> $($ <b>1</b> )<br><b>COEDE</b> BIZ<br><b>DELIMENTIAL</b><br><b>AULIN GINANJAR</b><br>Last Login : 21 May 2024 05:54:09<br>No. of failed login attempts from previous (2000) (0) | 4:35 <b>→</b><br><ul> <li>Search</li> </ul> Search           |
|----------------------------------------------------------------------------------------------------|--------------------------------------------------------------|
| Welcome to<br>OCTO Biz                                                                                                    | Other Services                                               |
| Transfer<br>within CIMB<br>Niaga                                                                                                    | Modul<br>Penerimaan<br>Negara (Tax<br>List)<br>2<br>Settings |
|                                                                                                    | Help & Support                                               |
|                                                                                                    | Version 0.0.418                                              |
| Home Accounts Task List                                                                                                    | Home Accounts Task List                                      |

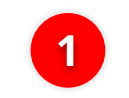

2

..II 🗢 🗖

Q

^

 $\sim$ 

>

More

e-Statement

Klik Menu **More** 

Klik **Manage Biller** 

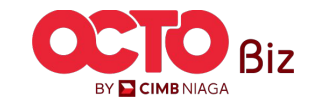

TUTORIALOCTOBIZ2024

7

#### LANGKAH

03

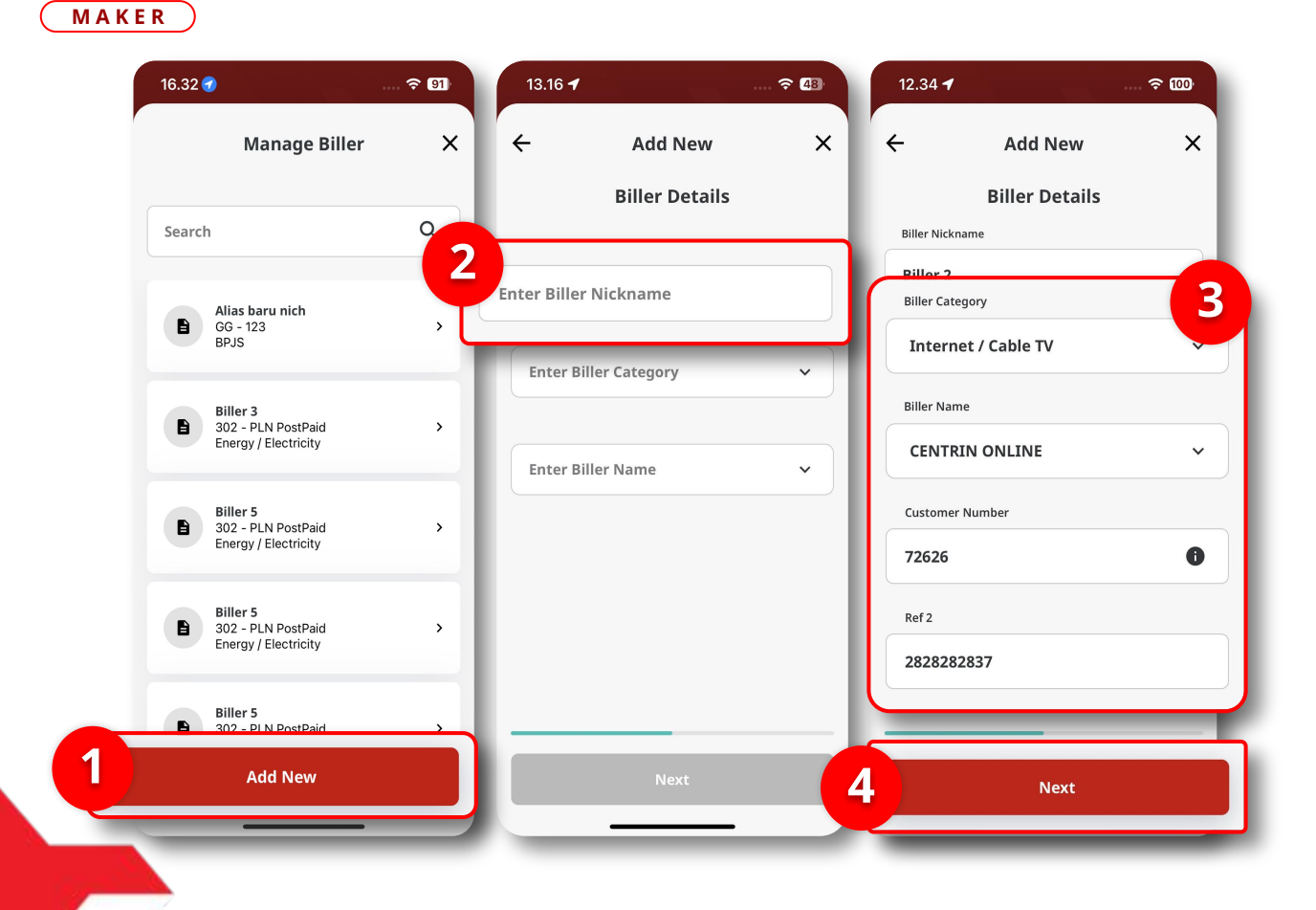

#### Sistem akan menampilkan halaman *Manage Biller*

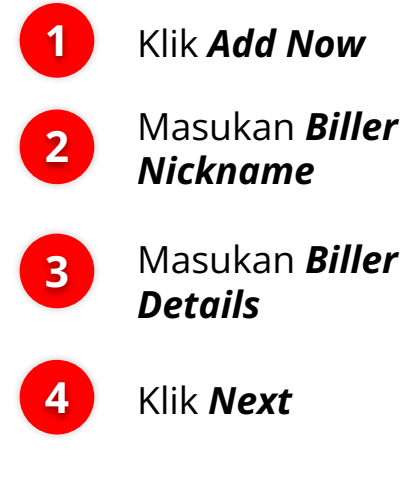

Masukan **Biller** 

Klik **Next** 

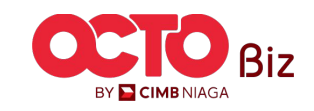

#### LANGKAH

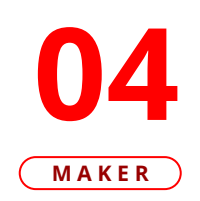

| 12.34 🕇         |              |                 |
|-----------------|--------------|-----------------|
| ÷               | Confirmation | ×               |
| Biller Nicknam  | e            | Biller 2        |
| Biller Category | . Inte       | rnet / Cable TV |
| Biller Name     | CE           | NTRIN ONLINE    |
| Customer Num    | nber         | 72626           |
| Ref 2           |              | 2828282837      |
|                 |              |                 |

Save as Draft

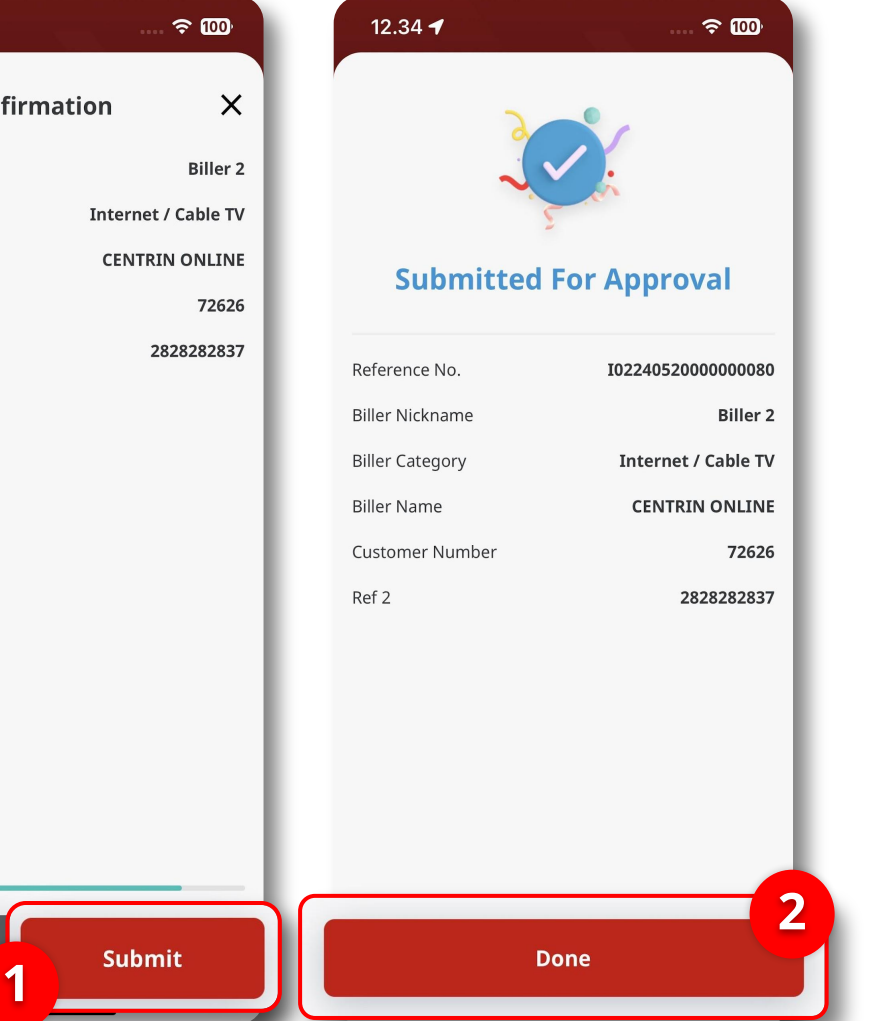

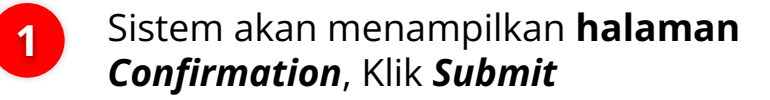

Jlka berhasil, sistem akan mengarahkan ke halaman Submitted for Approval, Klik Done

2

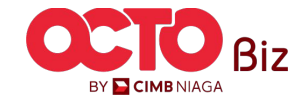

9

#### LANGKAH

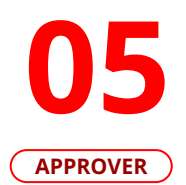

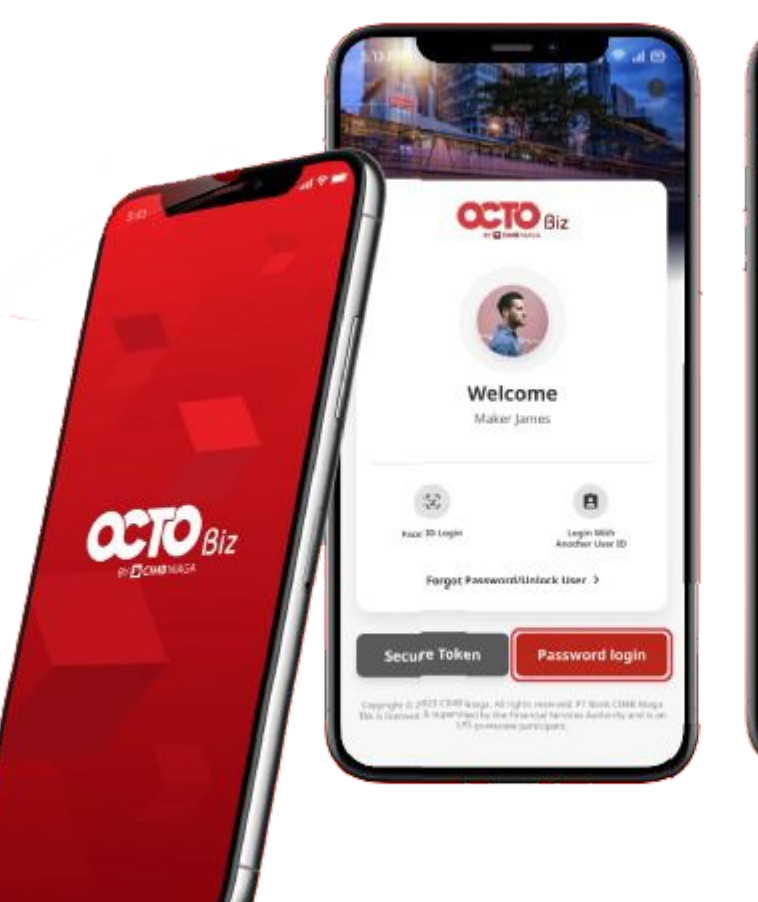

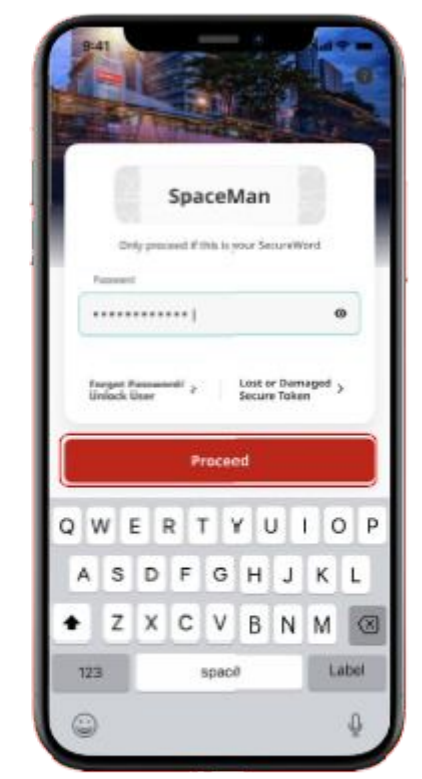

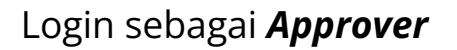

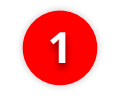

lsi **Password** 

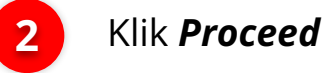

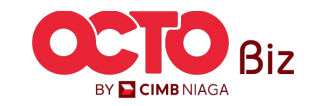

10

#### LANGKAH

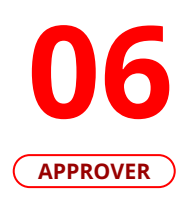

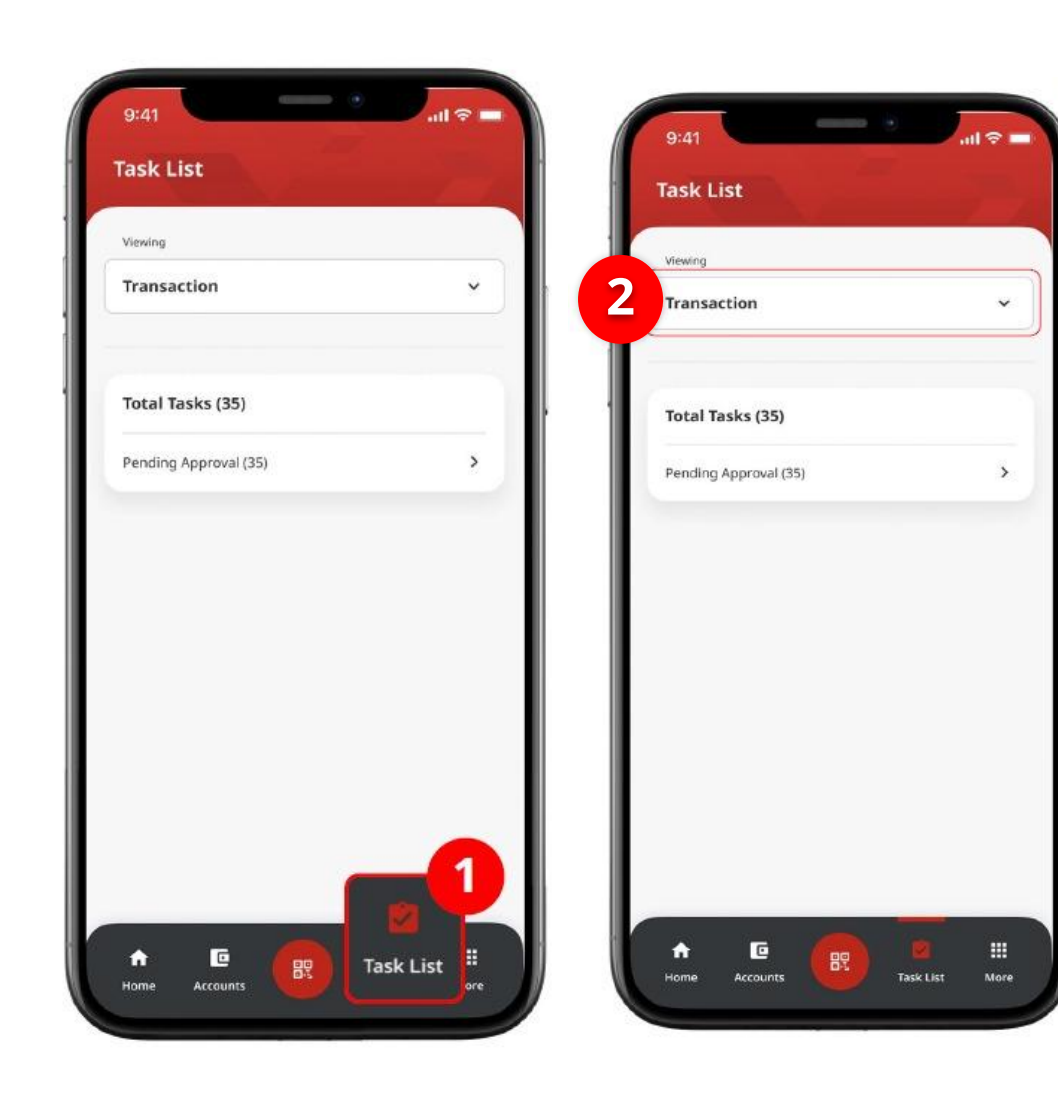

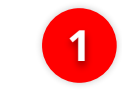

Arahkan pada menu dibawah, **klik** *Task List* 

2

Pilih **Transaction** sebagai *Viewing* 

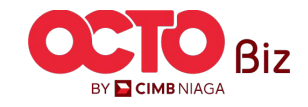

11

#### LANGKAH

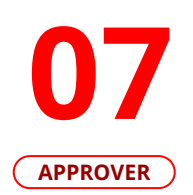

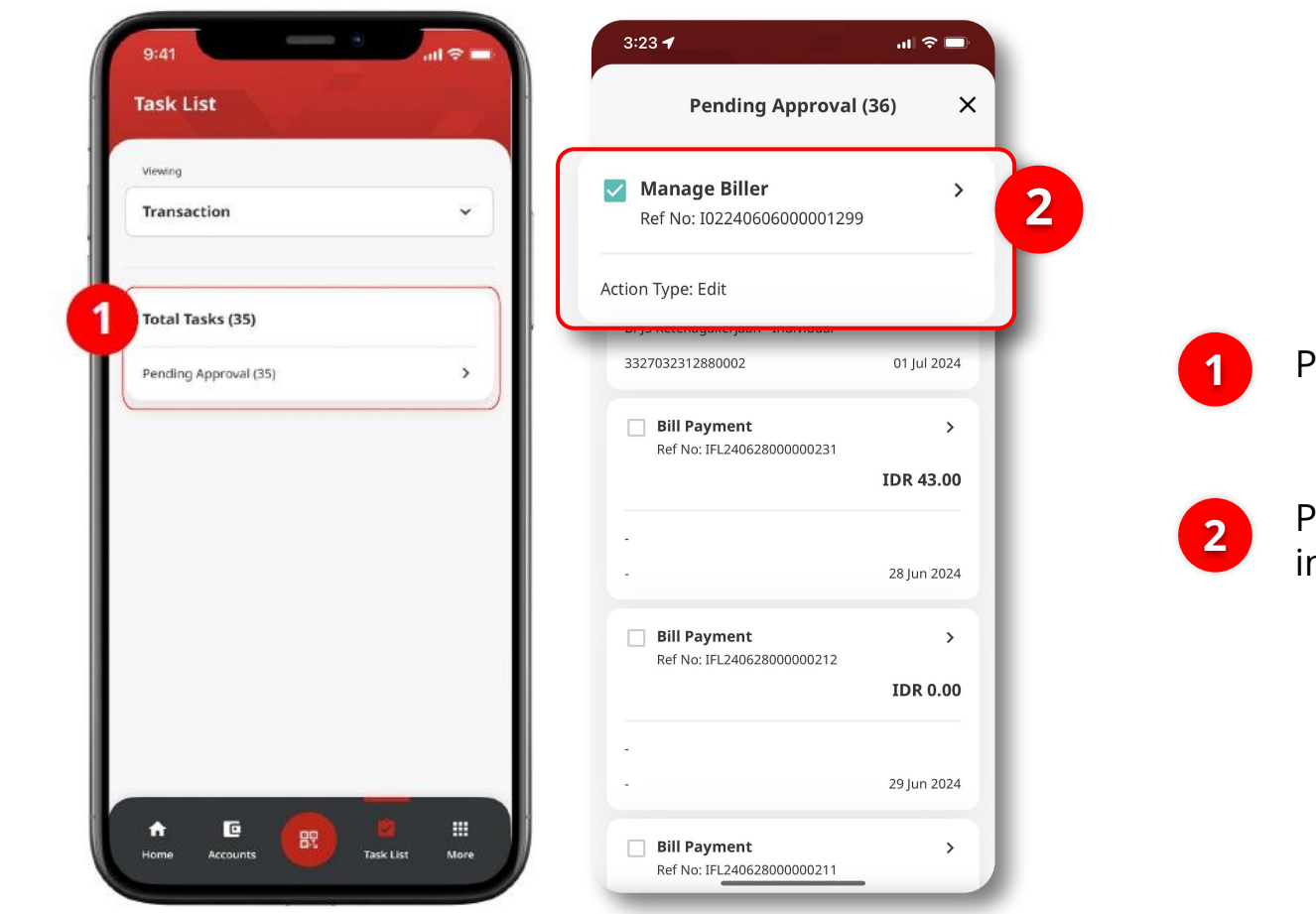

Pilih **Pending Approval** 

Pilih Transaksi yang ingin di **Approve** 

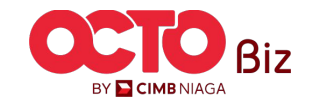

#### LANGKAH

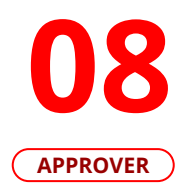

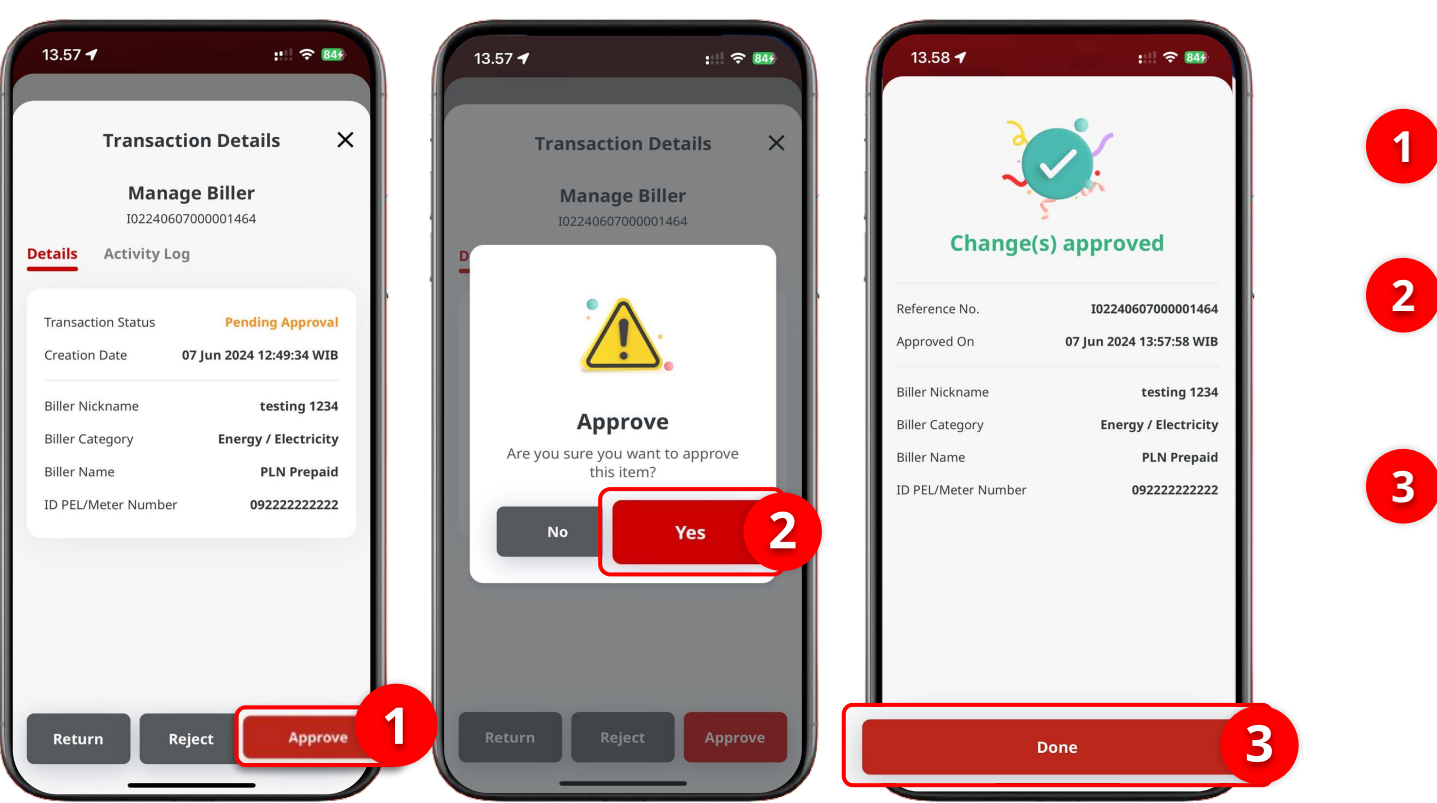

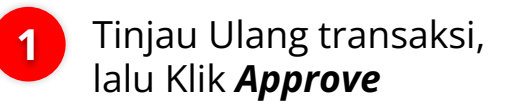

Sistem akan menampilkan **Pop-Up** Approve, Klik Yes

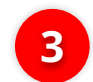

Jika Transaksi Sukses, Klik **Done** 

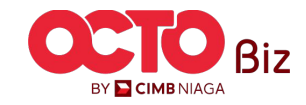

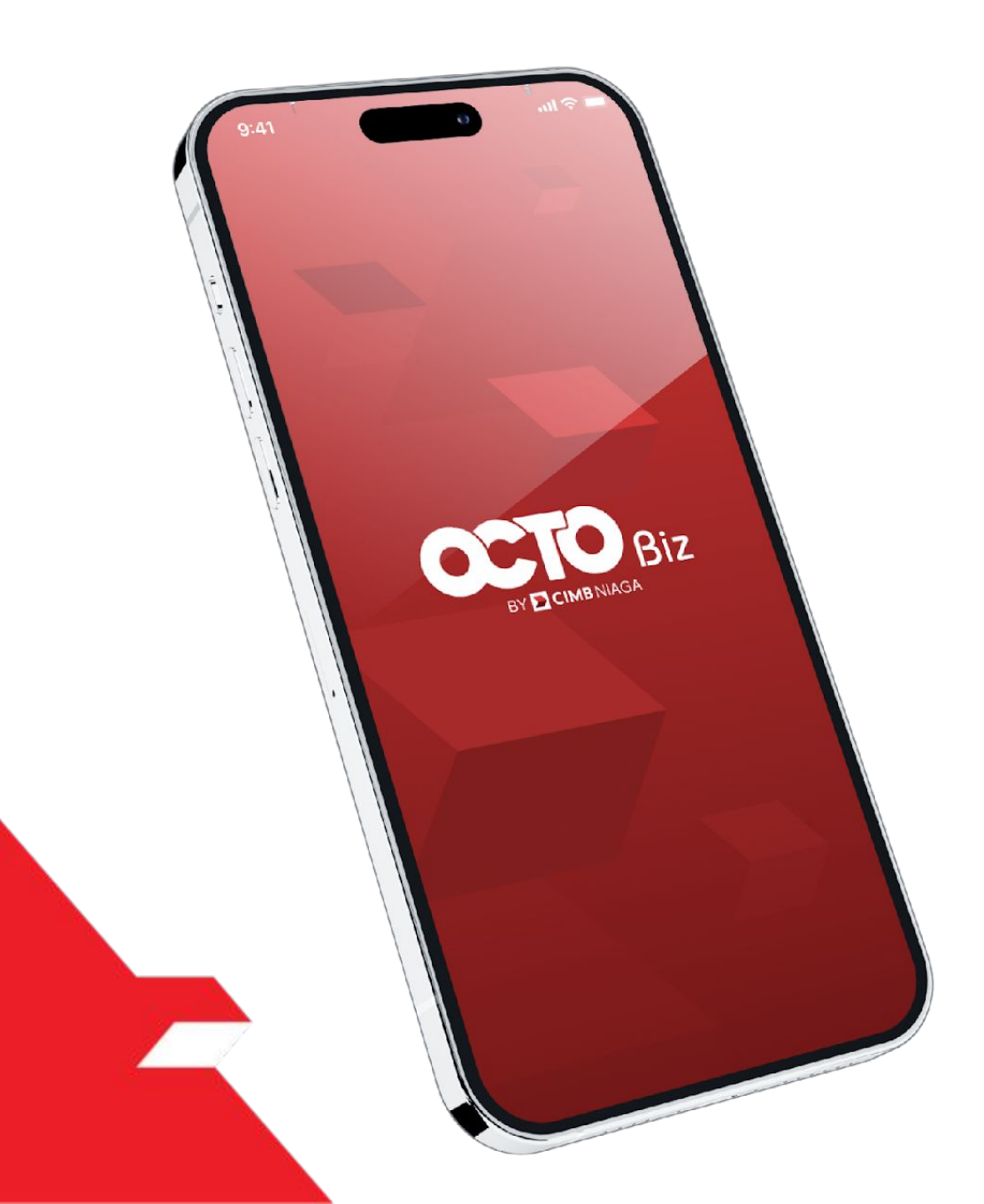

### Service Maage Biller Add Edit Delete

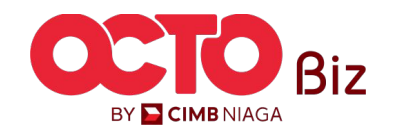

14

#### LANGKAH

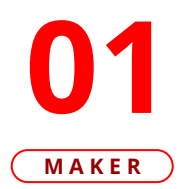

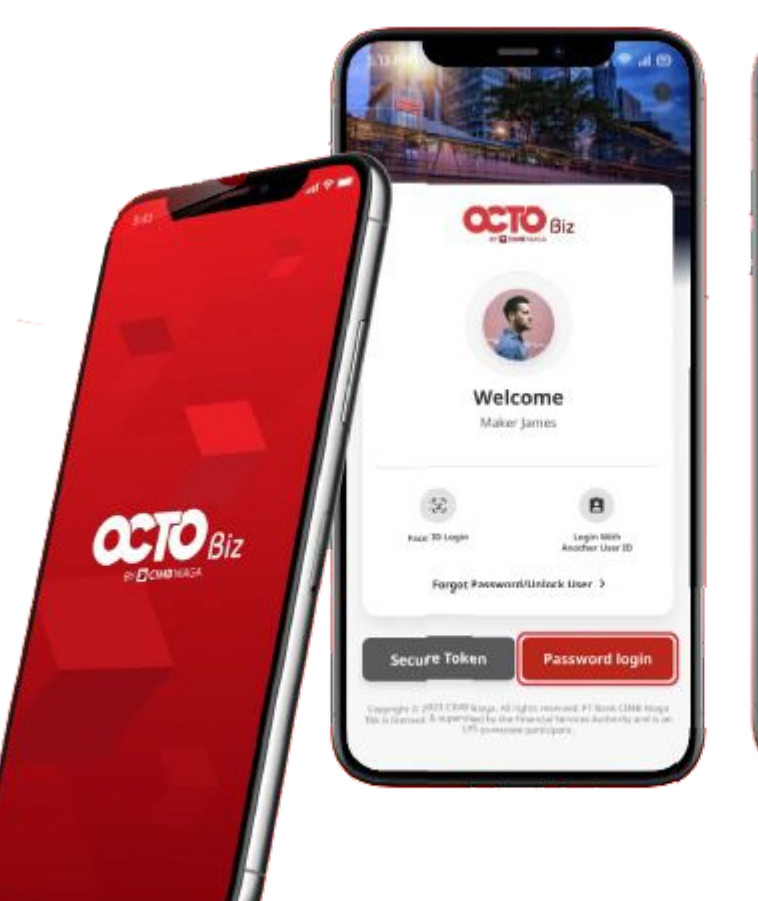

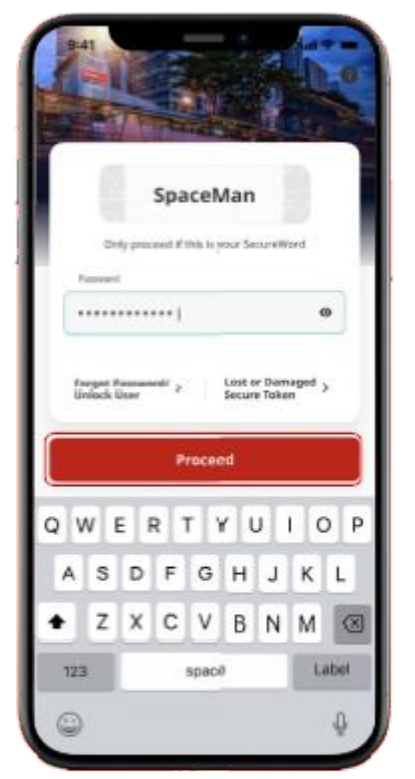

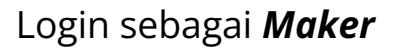

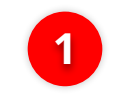

2

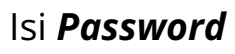

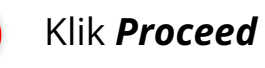

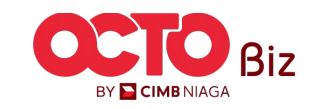

15

#### LANGKAH

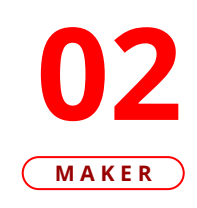

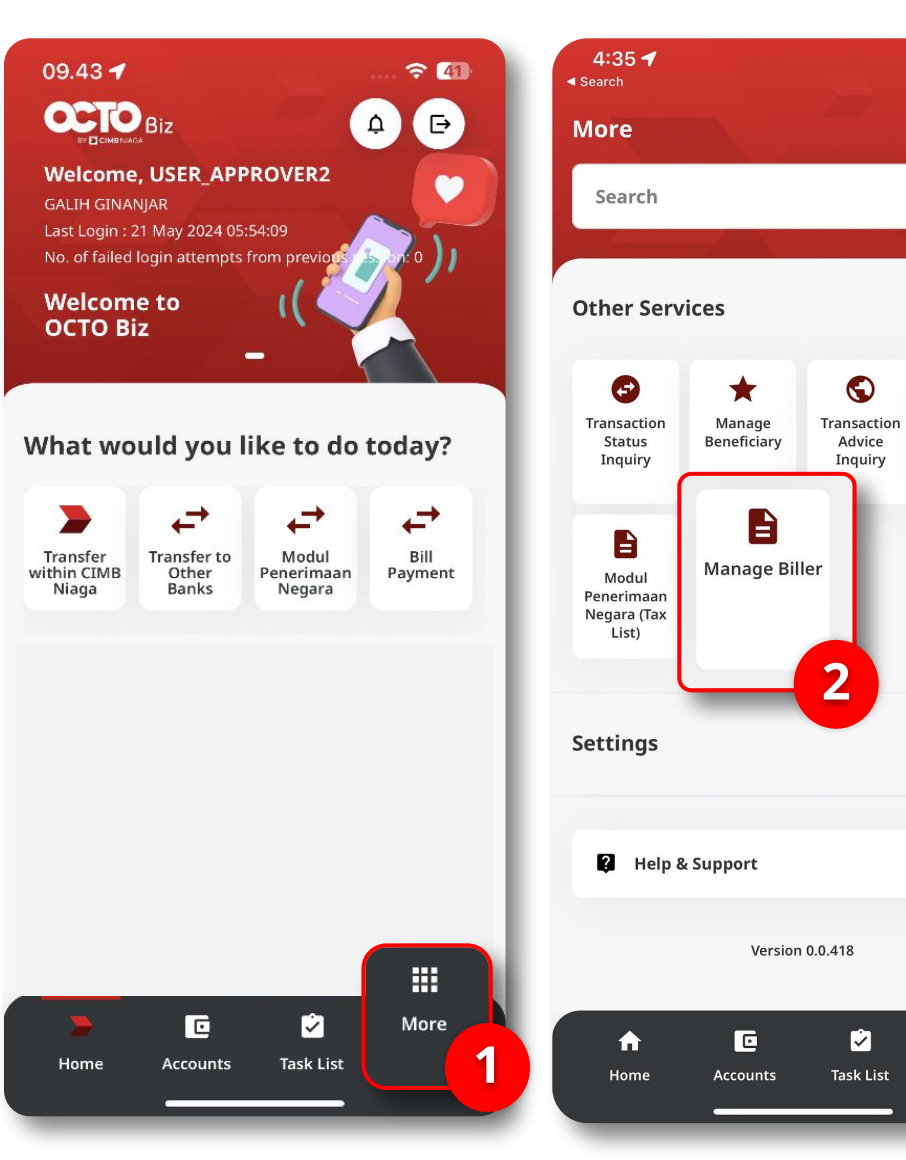

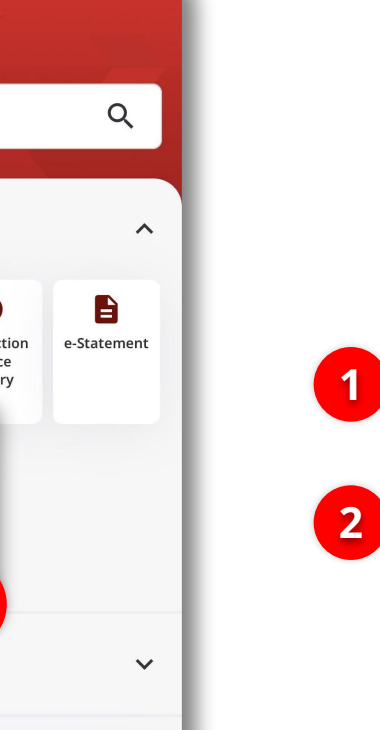

>

More

..II 🗢 🗖

Klik Menu **More** 

Klik Manage Biller

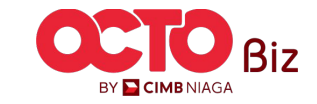

**TUTORIALOCTOBIZ2024** 

16

#### LANGKAH

03

MAKER

#### 11.58 ┥ ::: 🗢 🚱 16.32 🥑 **?** 91 11.59 🕇 ::: 🗢 64 × Manage Biller Х ← **Biller Details** ← Edit × BILLER\_BPJS **Biller Details** BPJS Kesehatan Q Search Biller Nickname Biller Nickname BILLER\_BPJS RTI I FR RPIS 3 **Biller Category Biller Category** BPJS Alias baru nich Ð GG - 123 > Biller Name **BPJS Kesehatan** Internet / Cable TV BPJS BPJS Kesehatan VA Number 0001260862154 Biller Name Period 06 302 - PLN PostPaid Energy / Electricity CENTRIN ONLINE $\mathbf{v}$ Biller 5 Customer Number B 302 - PLN PostPaid Energy / Electricity > 0 72626 Biller 5 Ref 2 302 - PLN PostPaid > Energy / Electricity 2828282837 Biller 5 302 - PLN PostPaid > 2 Delet Add New 4 Edit Next

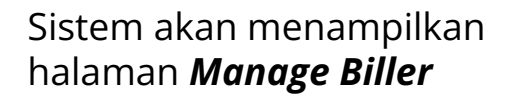

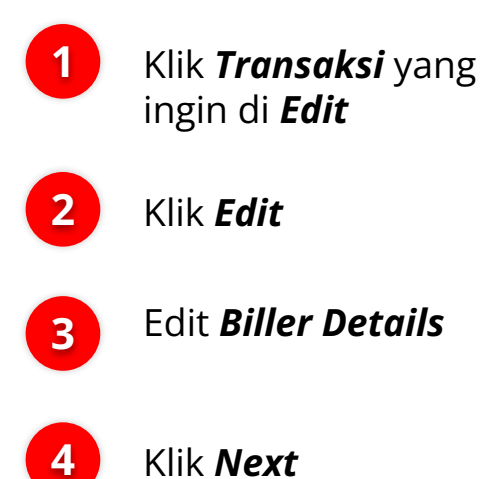

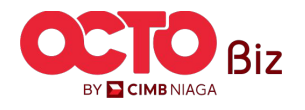

17

#### LANGKAH

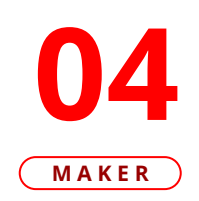

| 12.34 🕇       |              | ∻ ᡂ             |
|---------------|--------------|-----------------|
| ÷             | Confirmation | ×               |
| Biller Nickna | me           | Biller 2        |
| Biller Catego | ry Inte      | rnet / Cable TV |
| Biller Name   | CE           | NTRIN ONLINE    |
| Customer Nu   | umber        | 72626           |
| Ref 2         |              | 2828282837      |
|               |              |                 |

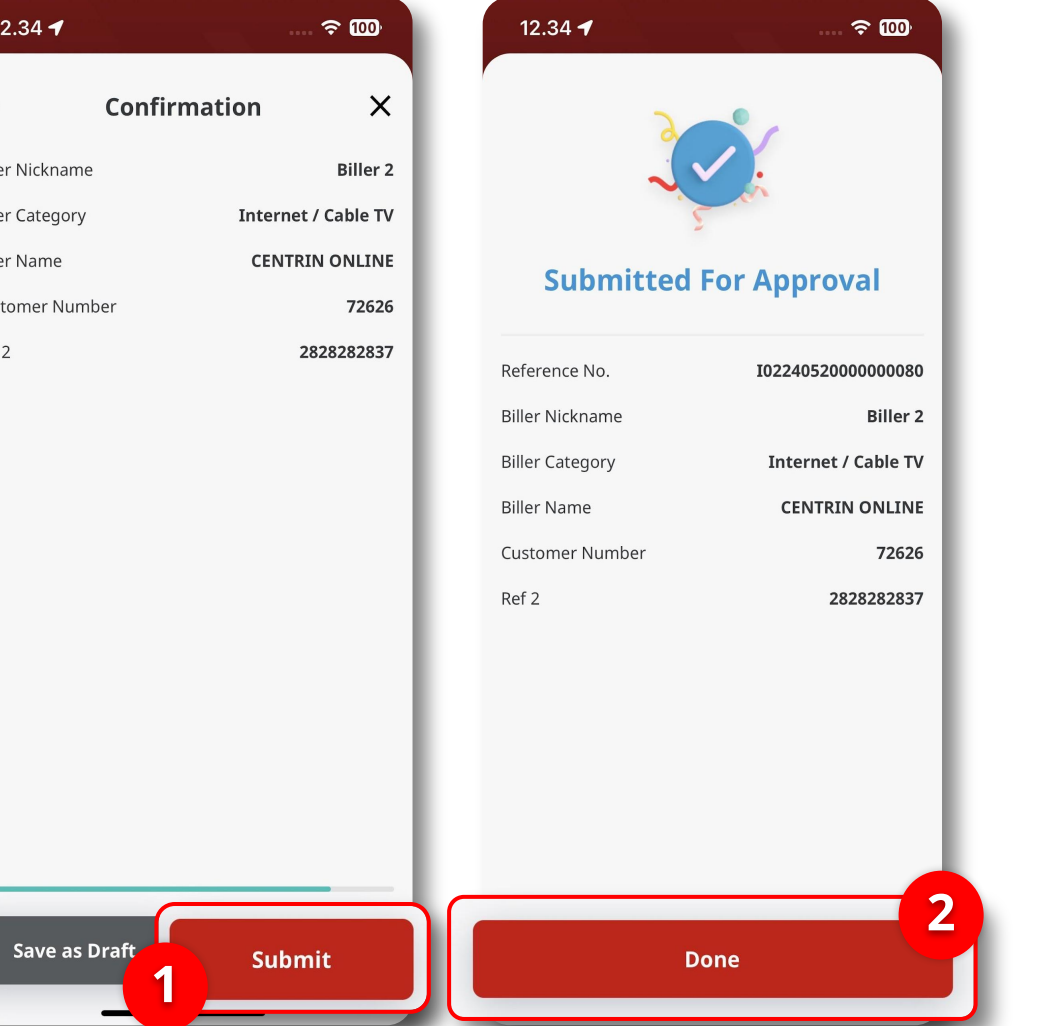

#### Sistem akan menampilkan **halaman** Confirmation, Klik Submit

1

2

Jlka berhasil, sistem akan mengarahkan ke halaman Submitted for Approval, Klik Done

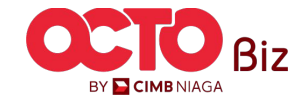

18

#### LANGKAH

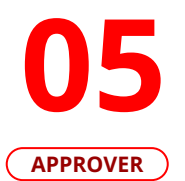

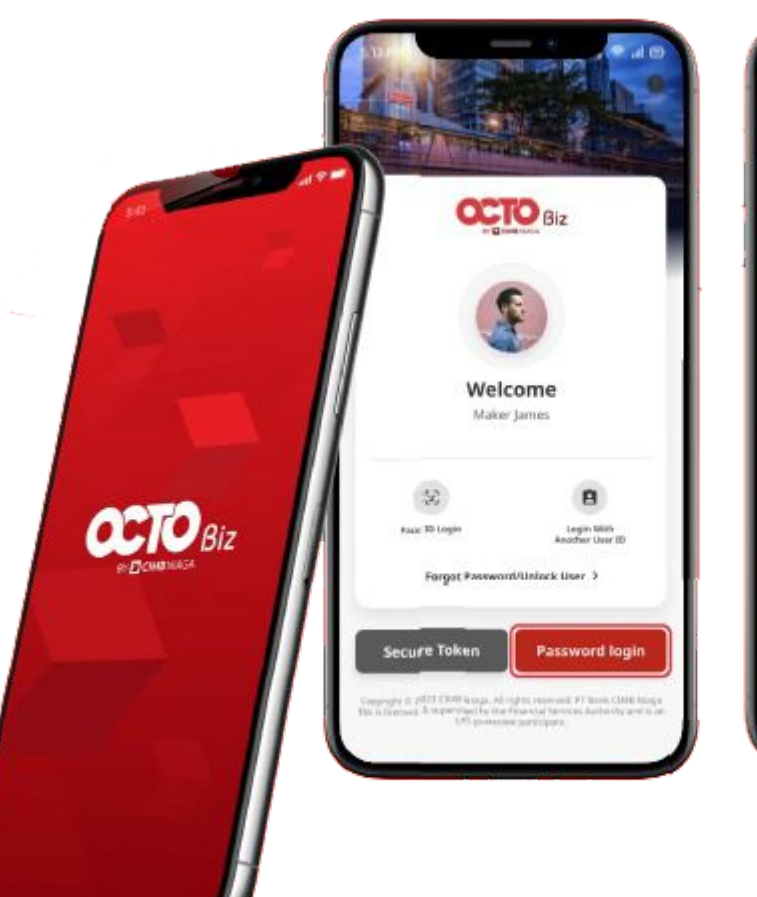

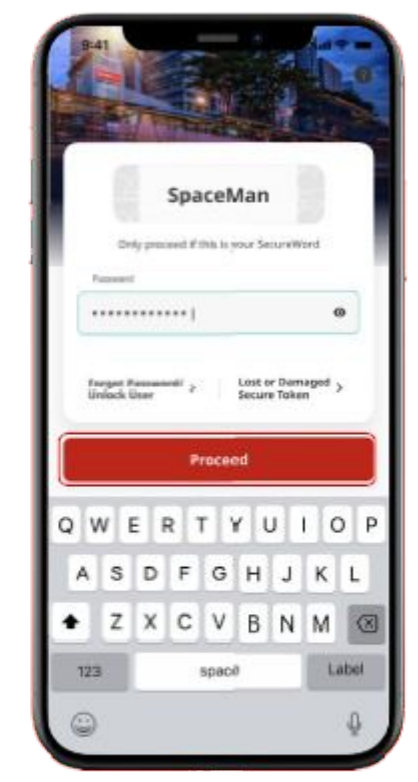

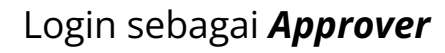

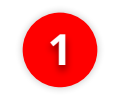

lsi **Password** 

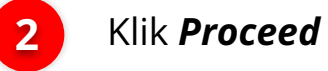

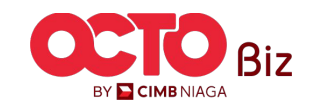

19

#### LANGKAH

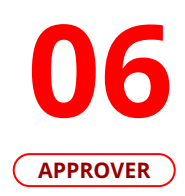

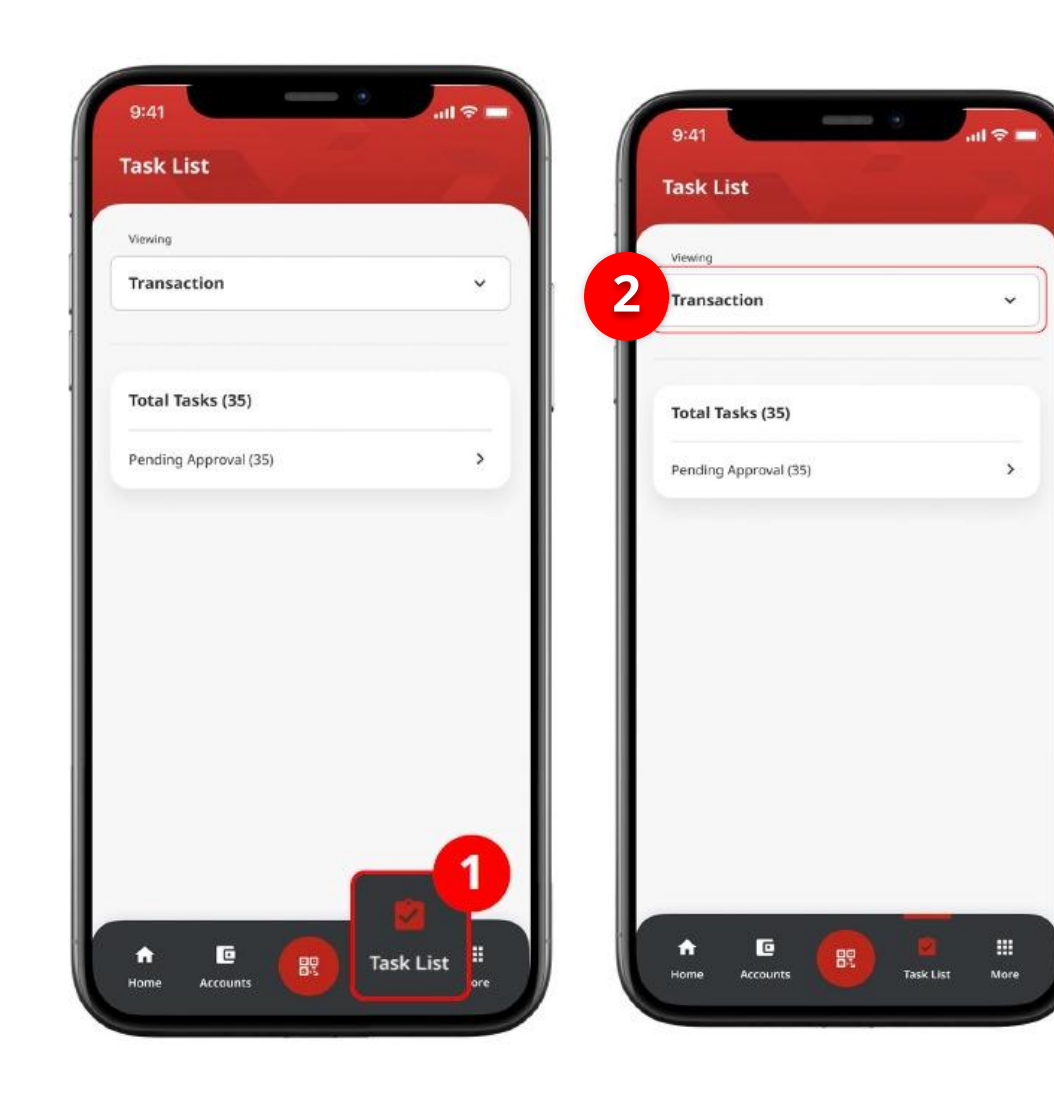

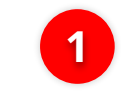

Arahkan pada menu dibawah, **klik** *Task List* 

2

Pilih **Transaction** sebagai *Viewing* 

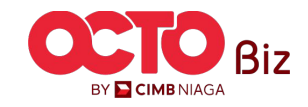

20

#### LANGKAH

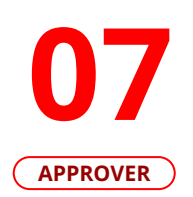

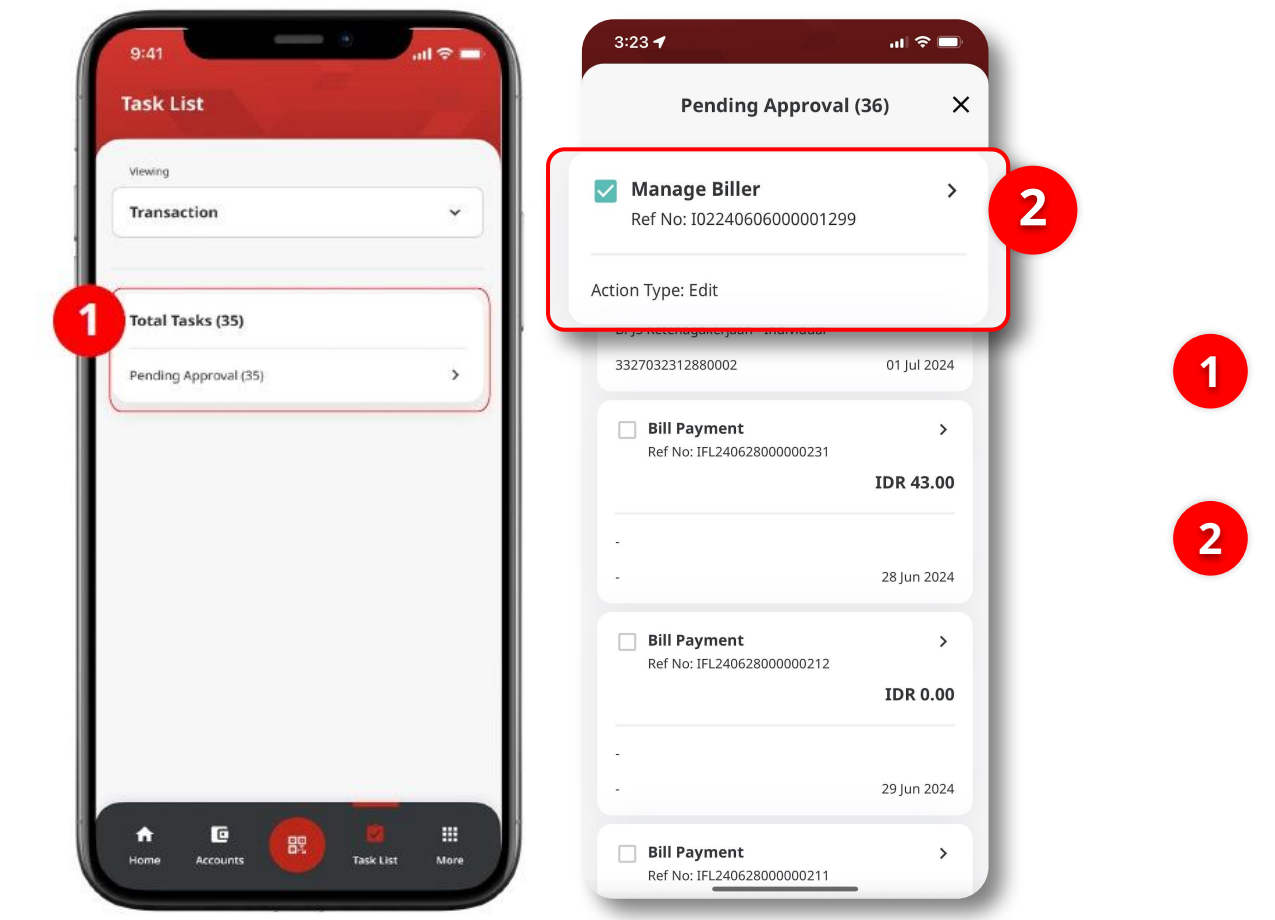

Pilih **Pending Approval** 

Pilih Transaksi yang ingin di **Approve** 

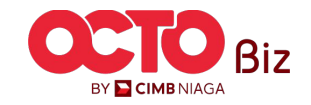

#### LANGKAH

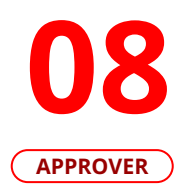

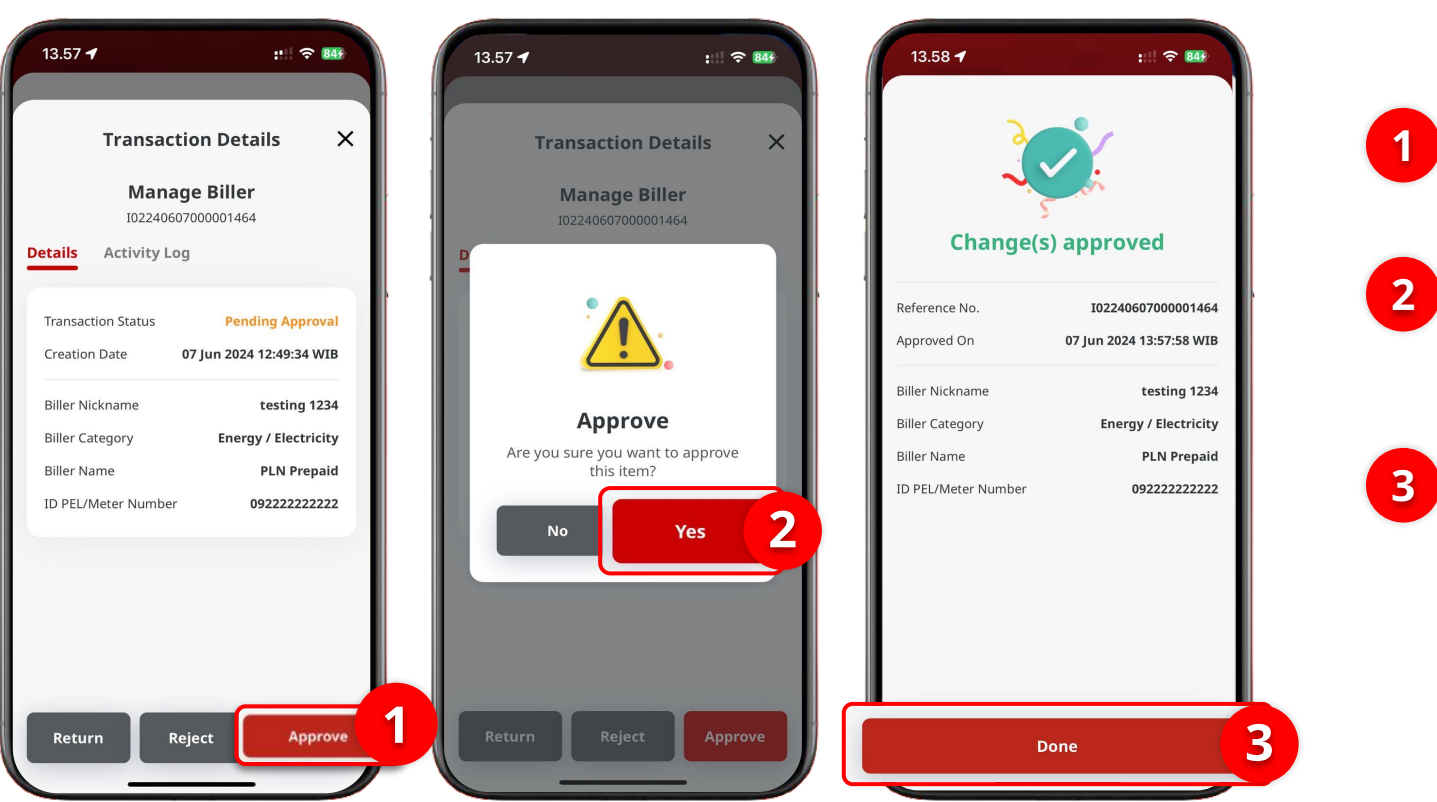

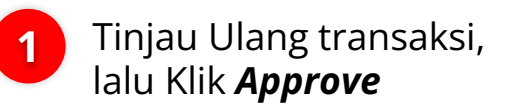

Sistem akan menampilkan **Pop-Up** Approve, Klik Yes

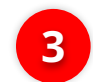

Jika Transaksi Sukses, Klik **Done** 

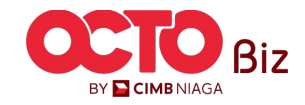

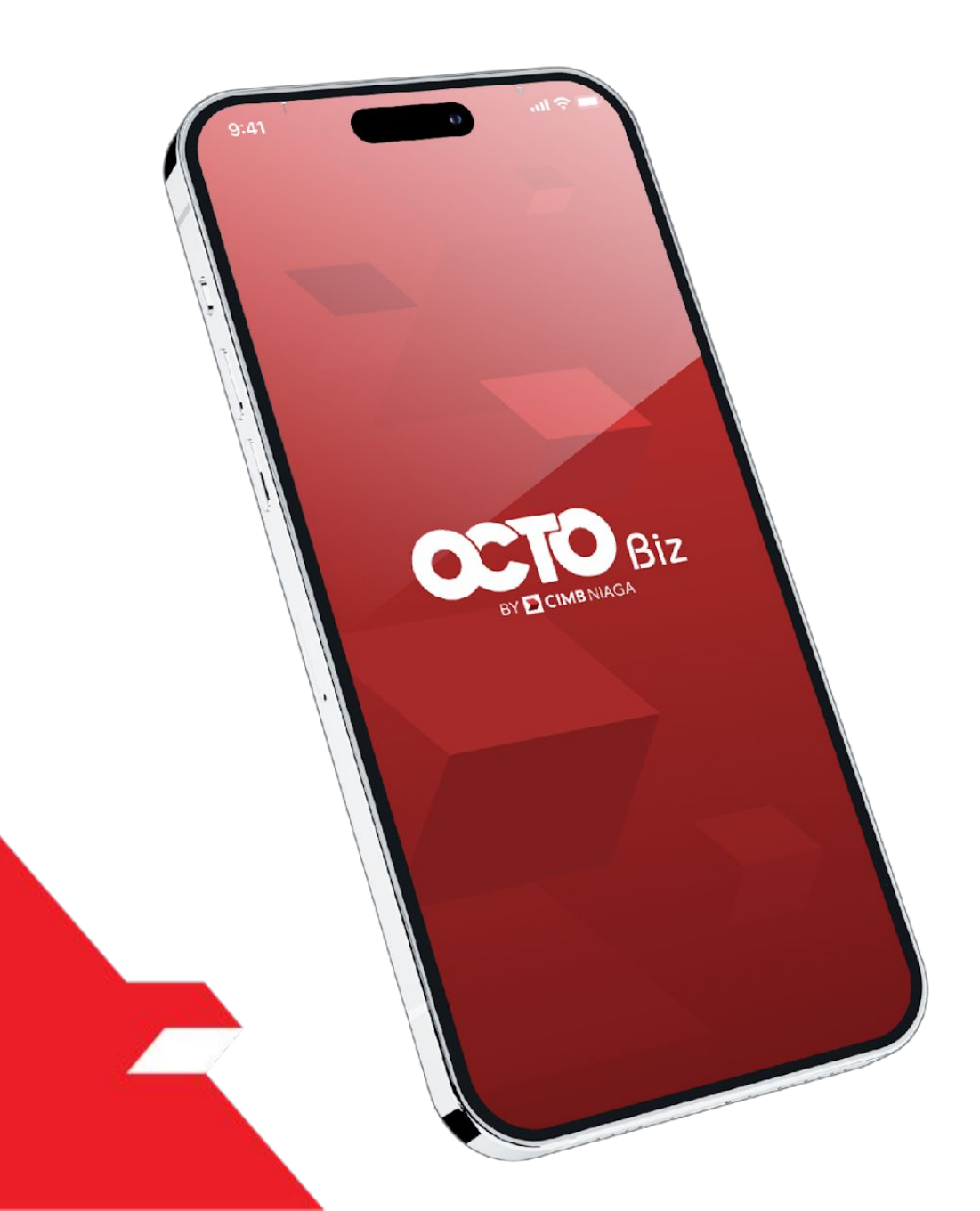

# Service **Manage Biller** Add Edit Delete

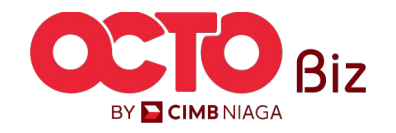

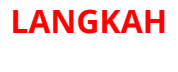

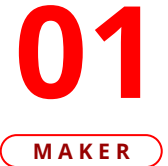

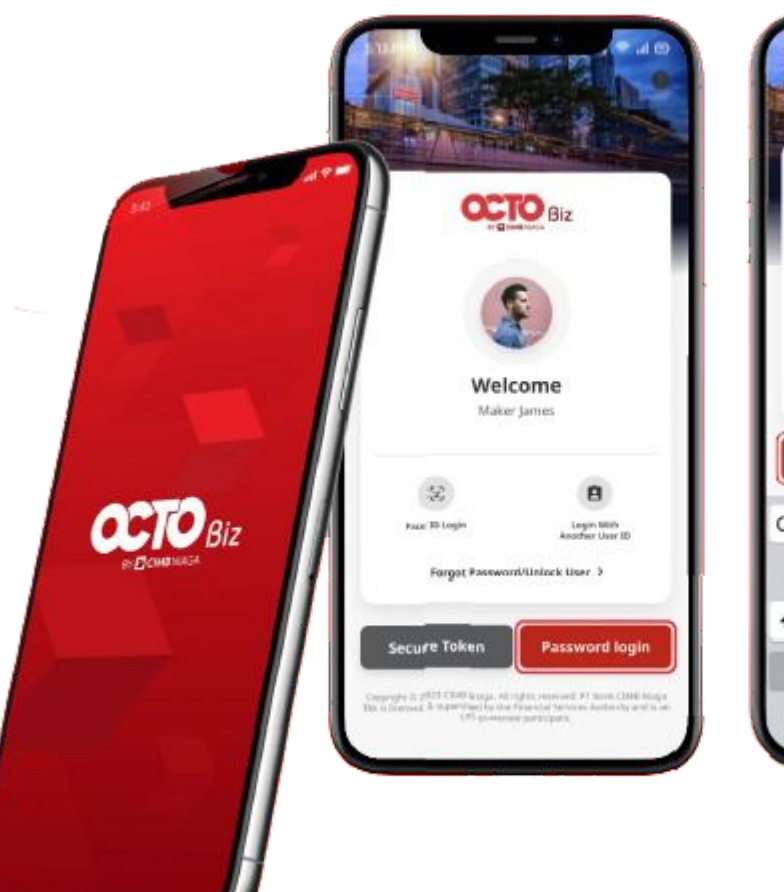

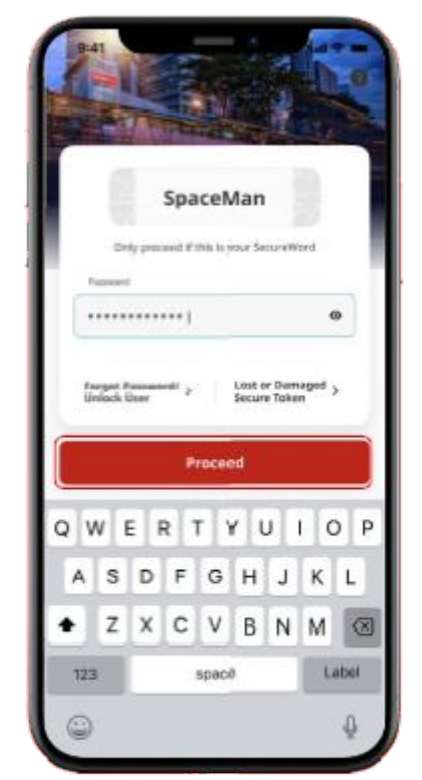

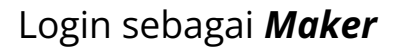

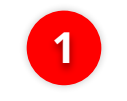

2

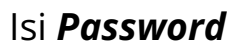

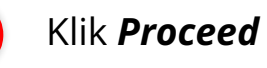

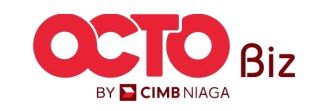

Delete | Manage Biller Menu : Manage Biller

24

#### LANGKAH

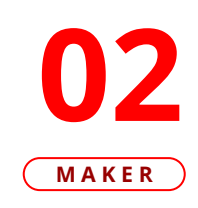

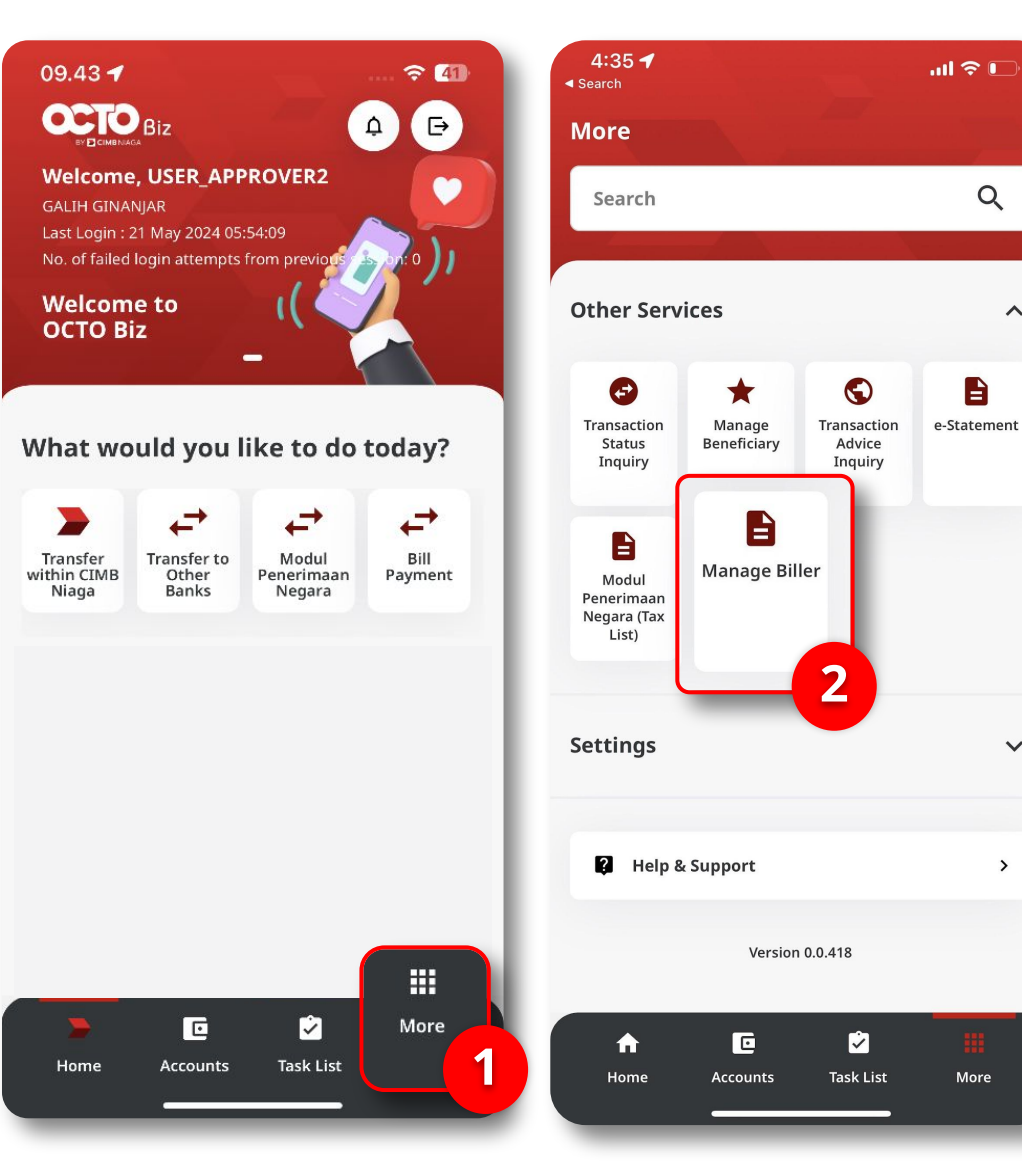

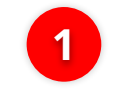

2

^

 $\sim$ 

>

Klik Menu *More* 

Klik Manage Biller

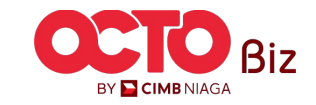

**TUTORIALOCTOBIZ2024** 

#### **Delete** | Manage Biller Menu : Manage Biller

#### LANGKAH

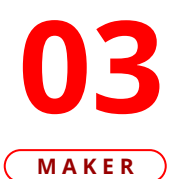

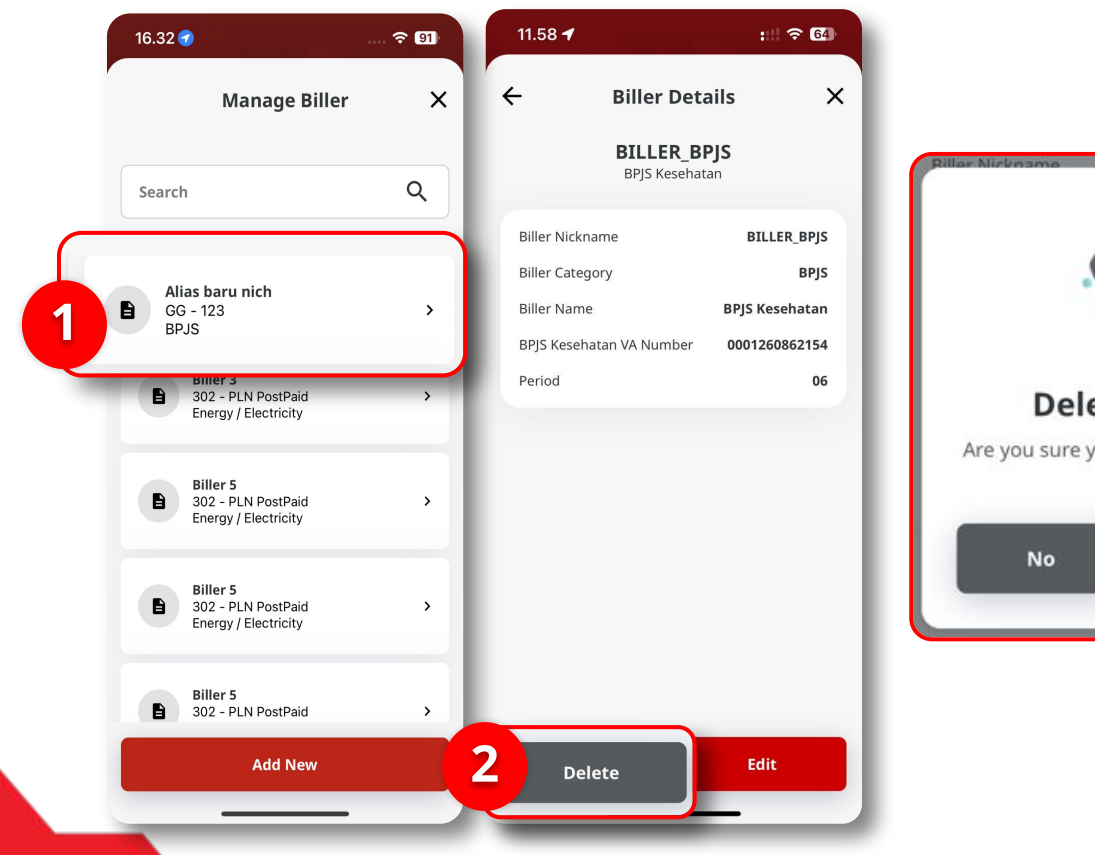

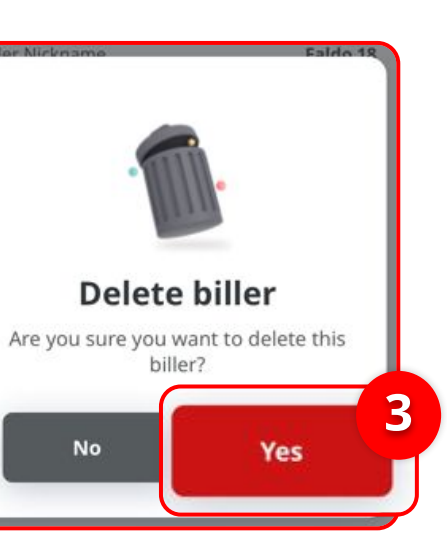

Sistem akan menampilkan halaman *Manage Biller* 

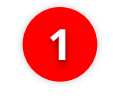

Klik **Transaksi** yang ingin di **Delete** 

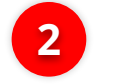

Klik **Delete** 

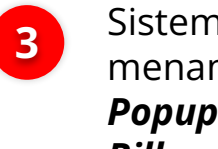

Sistem akan menampilkan Popup Delete Biller, Klik Yes

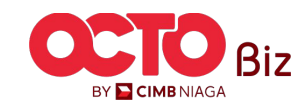

#### Delete | Manage Biller Menu : Manage Biller

26

**04**MAKER

LANGKAH

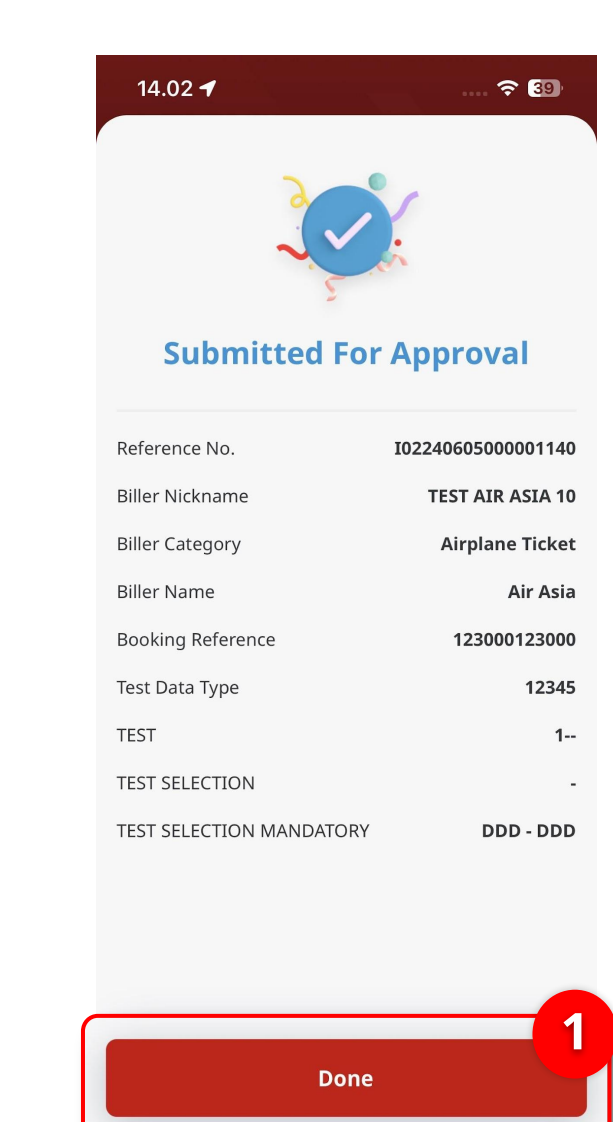

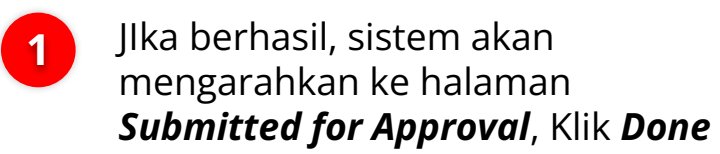

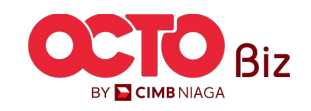

**TUTORIALOCTOBIZ2024** 

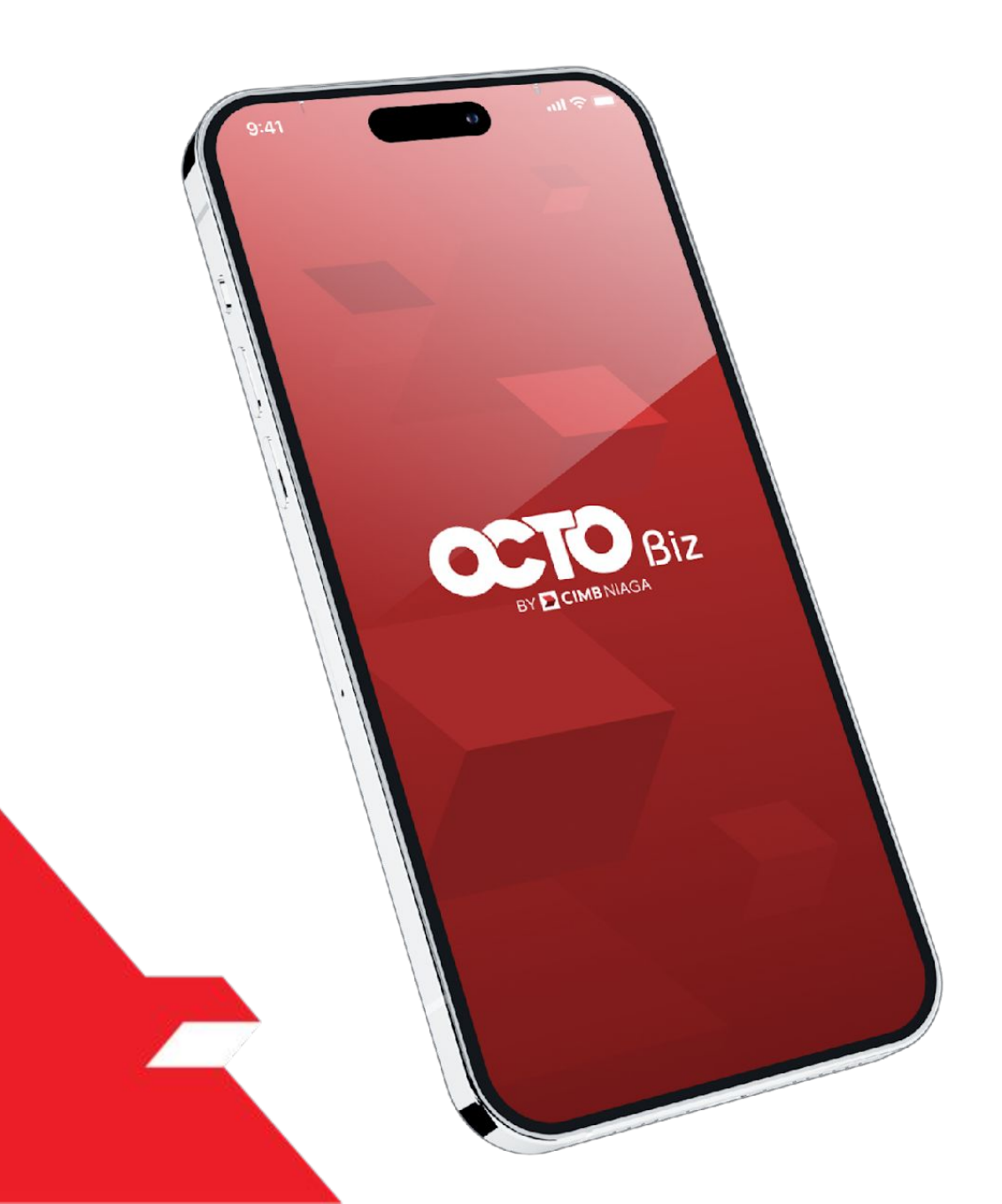

### Approval Process Manage Biller

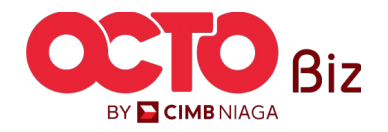

#### LANGKAH

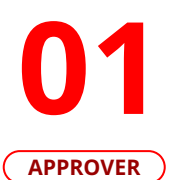

OCTO Biz Welcome Maker James 袋 8 CETO BIZ Page 70 Login Legin With Another User ID Forgot Password/Unlock User 3 Secure Token Password login Compression 20 2022 CRAID Research All high the resonance PT Names CRAID Research No. In Discourse: It respectively have from each of the resonance during and to one 10% processions guaranteeparts.

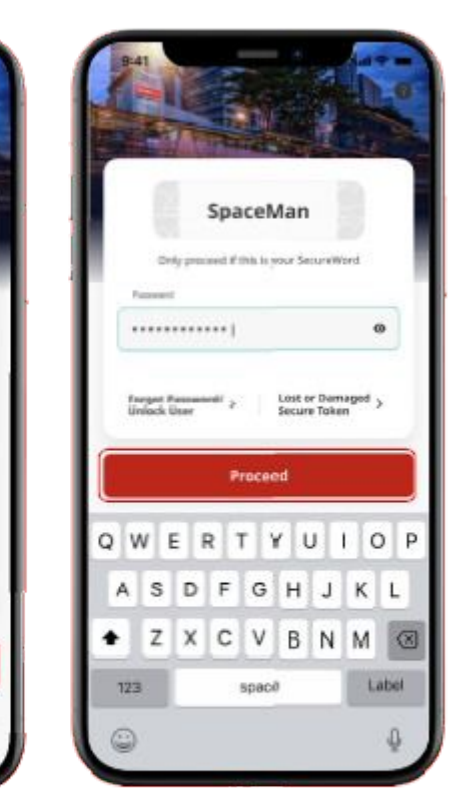

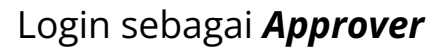

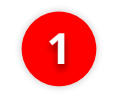

lsi **Password** 

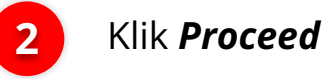

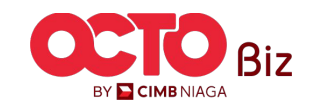

#### LANGKAH

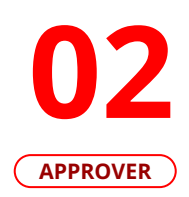

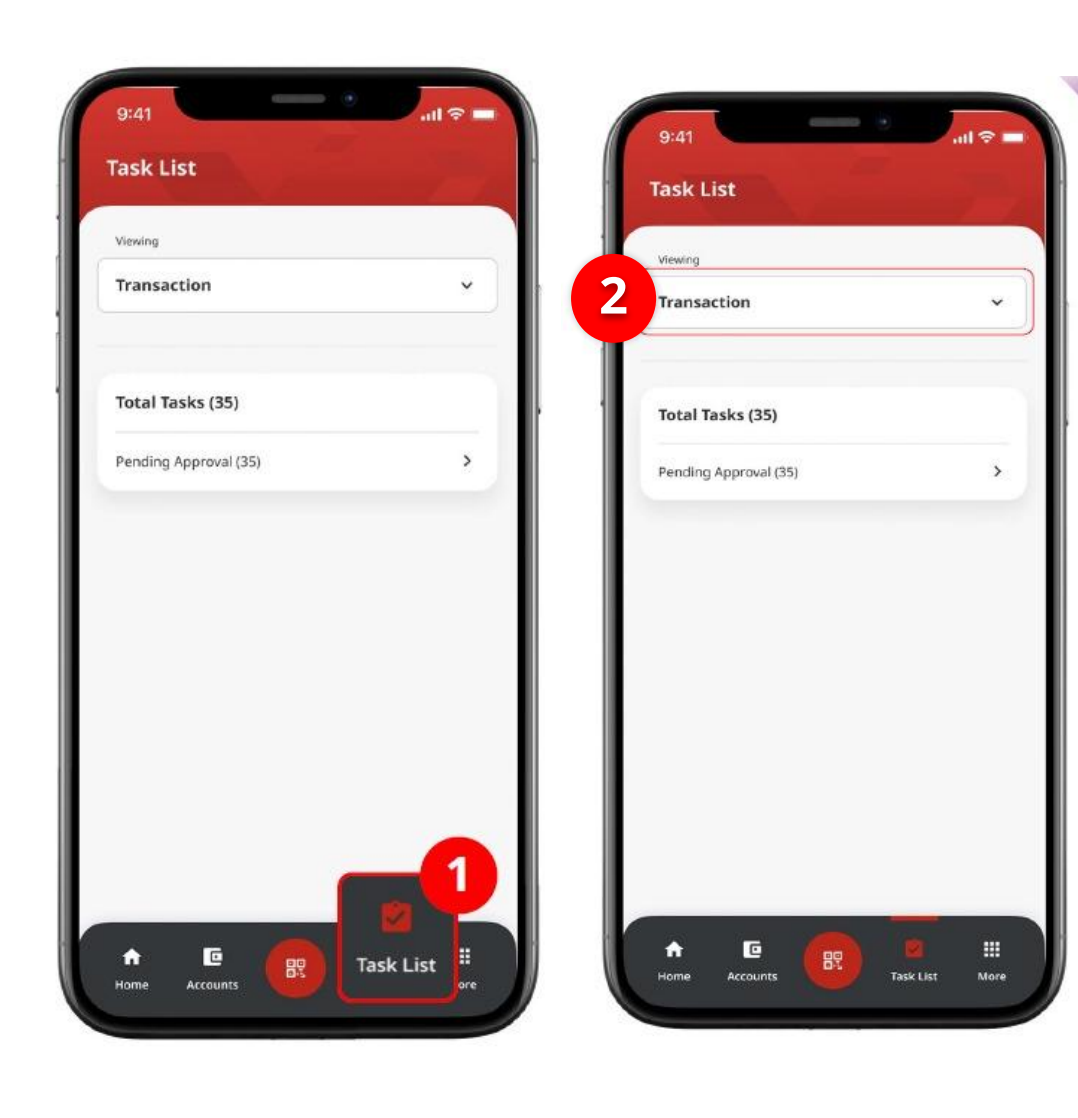

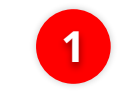

Arahkan pada menu dibawah, **klik** *Task List* 

2

Pilih **Transaction** sebagai *Viewing* 

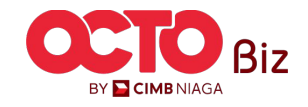

#### LANGKAH

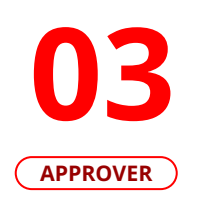

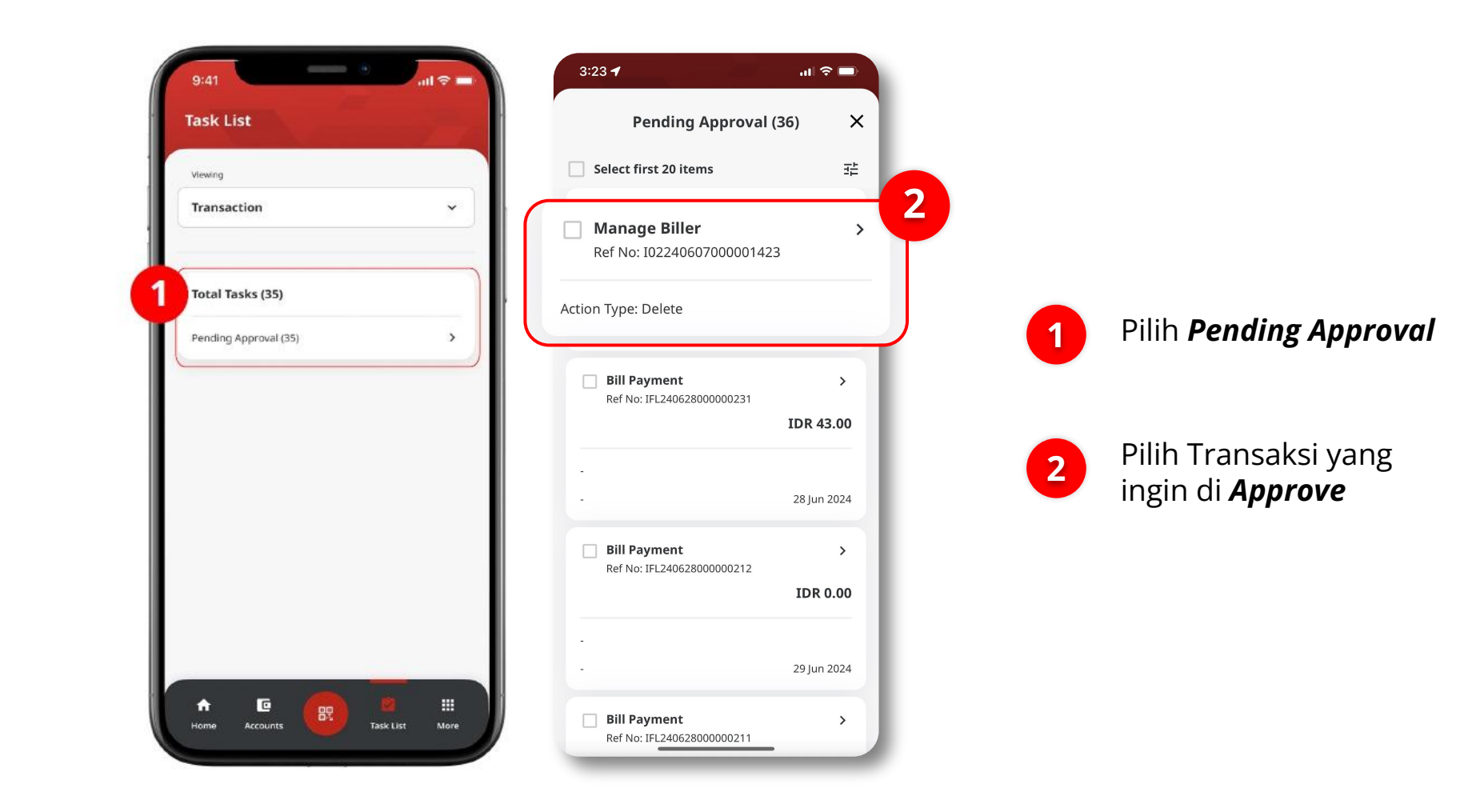

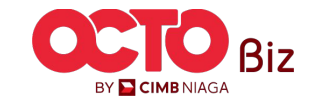

#### LANGKAH

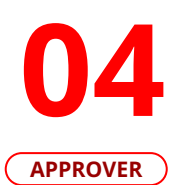

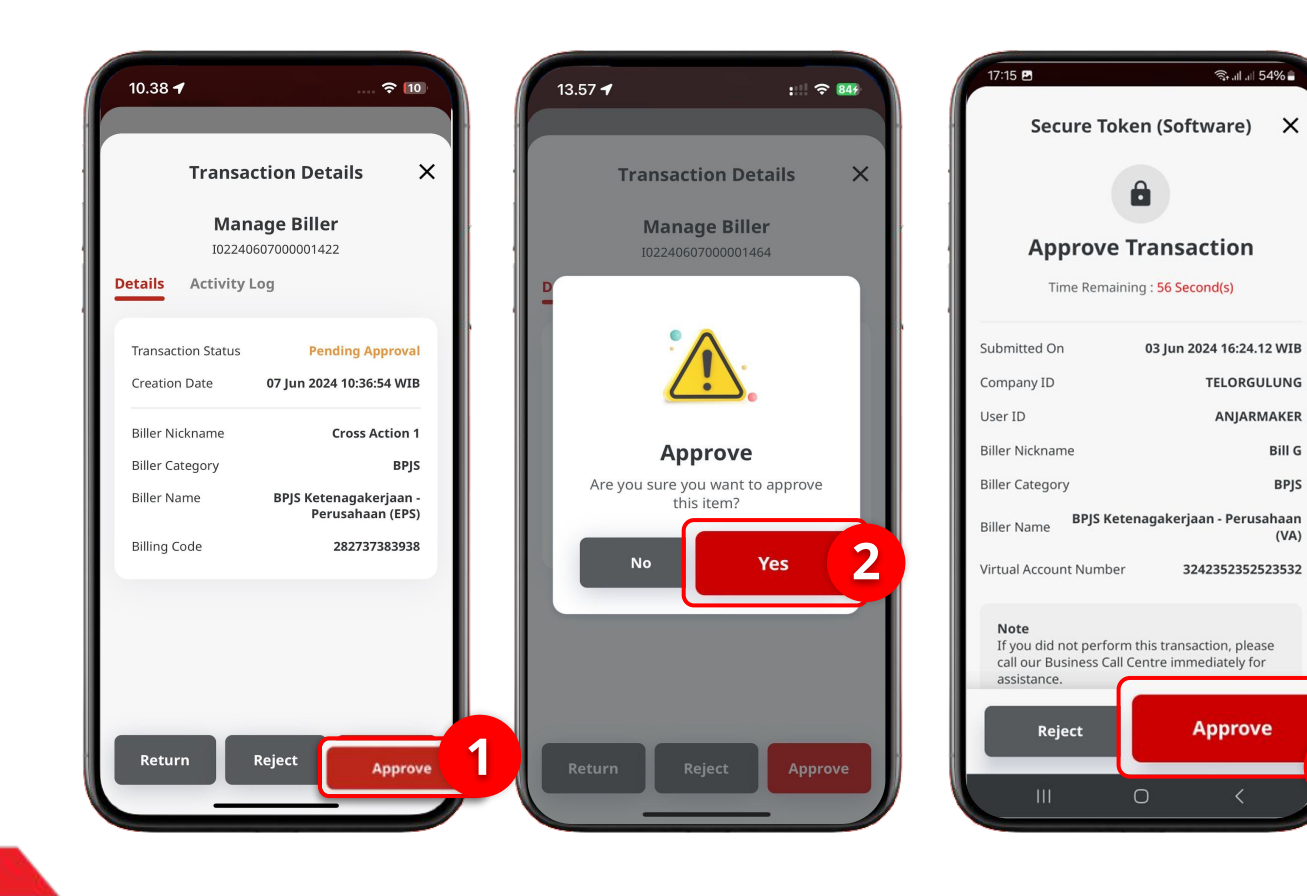

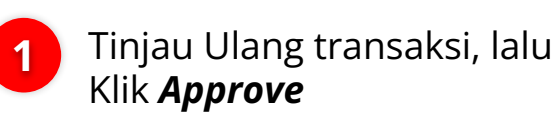

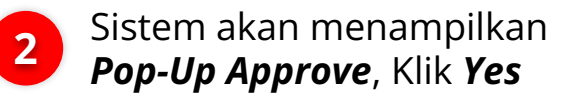

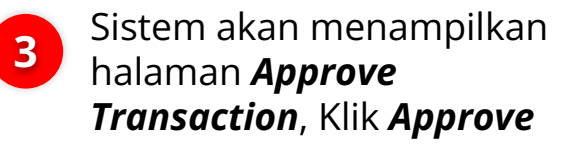

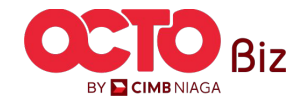

3

#### LANGKAH

# **O5**

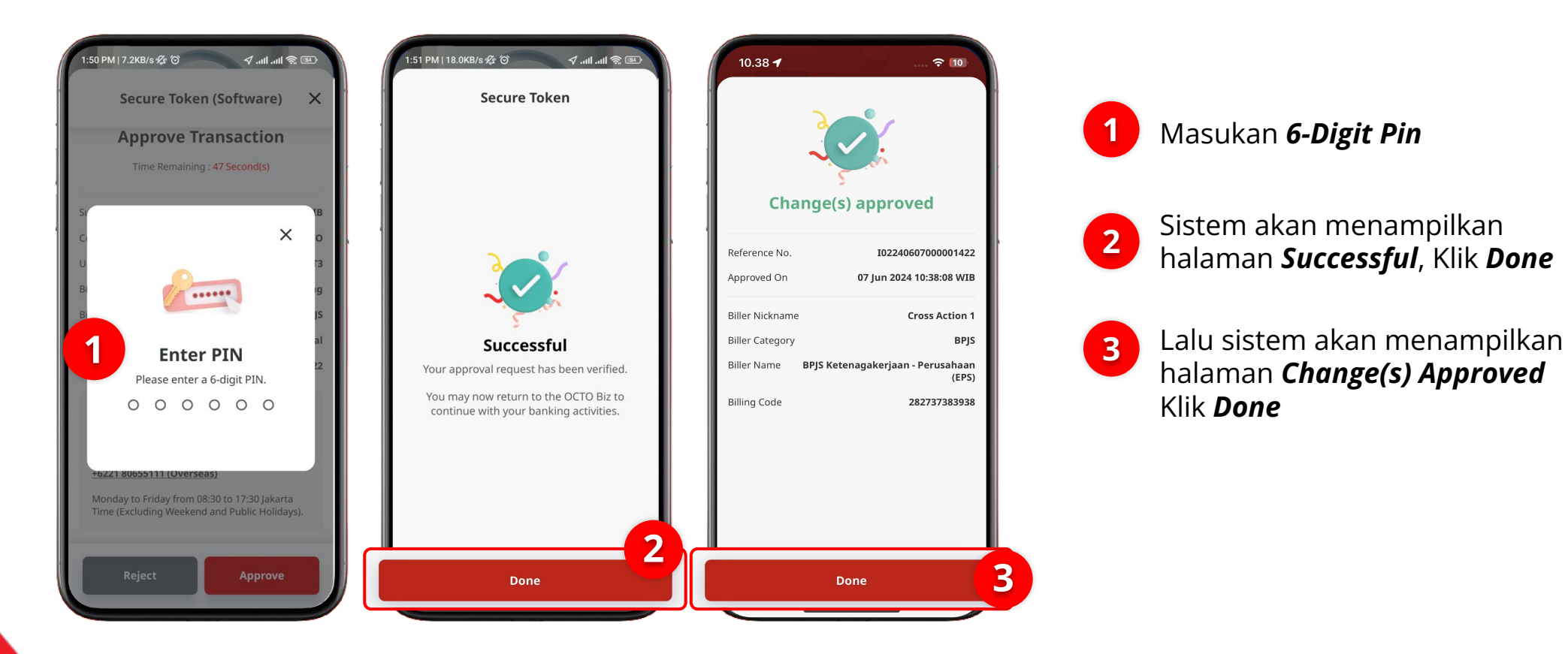

BY CIMB NIAGA

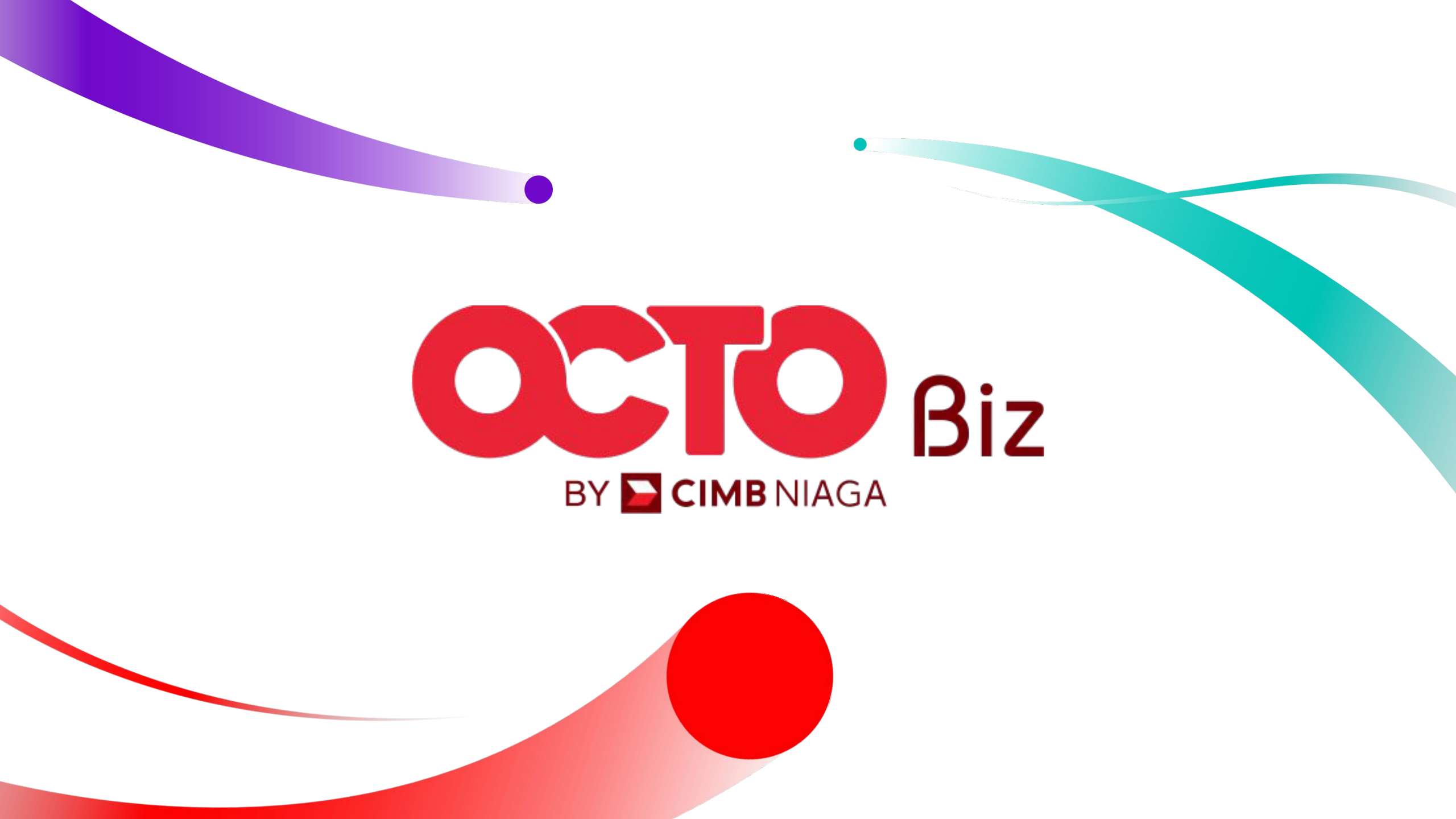